# ISE 3.3を使用したLinux VPNポスチャの設定

| 内容                 |  |
|--------------------|--|
| <u>はじめに</u>        |  |
| <u>前提条件</u>        |  |
| <u>要件</u>          |  |
| <u>使用するコンポーネント</u> |  |
| <u>設定</u>          |  |
| <u>ネットワーク図</u>     |  |
| <u>FMC/FTDでの設定</u> |  |
| <u>ISEでの設定</u>     |  |
| <u>Ubuntuでの設定</u>  |  |
| <u>確認</u>          |  |
| <u>トラブルシュート</u>    |  |
| 関連情報               |  |

# はじめに

このドキュメントでは、Identity Services Engine(ISE)およびFirepower Threat Defense(FTD)で Linux VPNポスチャを設定する方法について説明します。

# 前提条件

# 要件

次の項目に関する知識があることが推奨されます。

- ・ Cisco Secure クライアント
- ・ Firepower Threat Defense(FTD)のリモートアクセスVPN
- Identity Services Engine ( ISE )

# 使用するコンポーネント

このドキュメントの情報は、次のソフトウェアのバージョンに基づいています。

- Ubuntu 22.04
- ・ Cisco Secureクライアント5.1.3.62
- Cisco Firepower Threat Defense(FTD)7.4.1
- Cisco Firepower Management Center(FMC)7.4.1
- Cisco Identity Services Engine(ISE)3.3

このドキュメントの情報は、特定のラボ環境にあるデバイスに基づいて作成されました。このド

キュメントで使用するすべてのデバイスは、クリアな(デフォルト)設定で作業を開始していま す。本稼働中のネットワークでは、各コマンドによって起こる可能性がある影響を十分確認して ください。

# 設定

# ネットワーク図

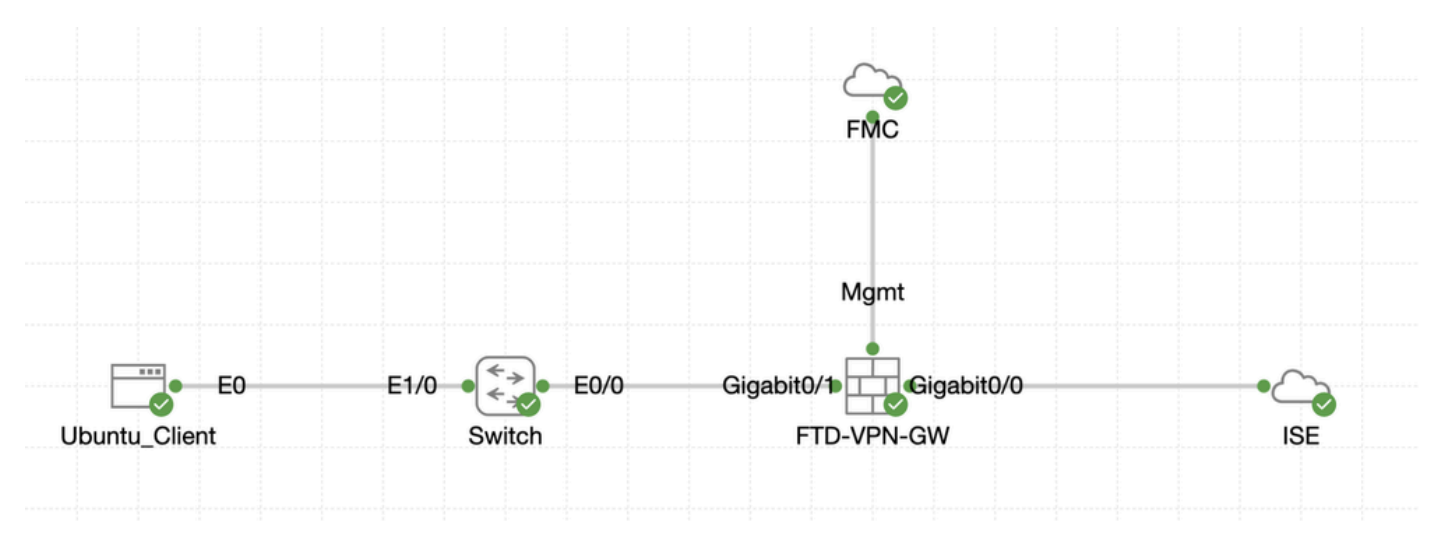

トポロジ

# FMC/FTDでの設定

ステップ1:クライアント、FTD、FMC、およびISE間の接続が正常に設定されました。as enroll.cisco.comは、リダイレクトのプローブを行うエンドポイントに使用されます(詳細について は、『ポスチャフローCCOドキュメント:2.2前後のISEポスチャスタイル比較』を参照してくださ い)。FTDでenroll.cisco.comへのトラフィックのルートが正しく設定されていることを確認します 。

ステップ2: <u>Cisco Software Download</u>からパッケージ名cisco-secure-client-linux64-5.1.3.62-webdeploy-k9.pkgをダ ウンロードし、ダウンロードしたファイルのmd5チェックサムがCisco Software Downloadページと同じであることを確認して、ダ ウンロード後にファイルの状態が良好であることを確認します。

ステップ3: Objects > Object Management > VPN > Secure Client Fileに移動します。Add Secure Client Fileをクリックし、名前を入力 し、File Nameを参照して選択します。cisco-secure-client-linux64-5.1.3.62-webdeploy-k9.pkg、Secure Client Image inFile Typeドロップ ダウンリストを選択します。次にSaveをクリックします。

| Firewall Management<br>Objects / Object Management                 | t Center Overview Analysis Policie                    | s Devices Objects Integration                                                     |          | Deploy                                 | Q 🔮 🕸 🛛 admin 🗸                                       | ence SECURE |
|--------------------------------------------------------------------|-------------------------------------------------------|-----------------------------------------------------------------------------------|----------|----------------------------------------|-------------------------------------------------------|-------------|
| > Distinguished Name<br>DNS Server Group                           | Secure Client File                                    |                                                                                   |          | Add Secure                             | Client File                                           |             |
| External Attributes     File List                                  | File objects represent files used for remote access V | PN policy configurations. They can contain Secure Client profile and image files. |          |                                        |                                                       |             |
| > FlexConfig<br>Geolocation                                        |                                                       | Add Secure Client File                                                            | 0        |                                        |                                                       |             |
| Interface<br>Key Chain<br>Network                                  | Name<br>client_image                                  | Name:*                                                                            |          | n-5.1.3.62-webdeploy-k9.pkg            | Type<br>Secure Client Image                           | 1/1         |
| > PKI<br>Policy List                                               | Default-External-Browser-package<br>hostscan5_1_3_62  | linux_5_1_3_62                                                                    |          | 36-webdeploy-k9.zip<br>5.1.3.62-k9.pkg | Secure Client External Browser Pa<br>HostScan Package | ±911        |
| Port  PortList                                                     | linux_image                                           | File Name:*                                                                       |          | ux64-5.1.3.62-webdeploy-k9.pkg         | Secure Client Image                                   | 1/1         |
| Route Map > Security Intelligence                                  |                                                       | Cisco-secure-client-linux64-5.1.3.62-W                                            | owse     |                                        |                                                       |             |
| Sinkhole<br>SLA Monitor                                            |                                                       | File Type:* Secure Client Image                                                   |          |                                        |                                                       |             |
| Time Kange<br>Time Zone<br>Tunnel Zone                             |                                                       | Description:                                                                      |          |                                        |                                                       |             |
| URL<br>Variable Set                                                |                                                       |                                                                                   |          |                                        |                                                       |             |
| VLAN Tag<br>~ VPN                                                  |                                                       |                                                                                   |          |                                        |                                                       |             |
| Certificate Map<br>Custom Attribute<br>Group Policy                |                                                       | Cano                                                                              | cel Save |                                        |                                                       |             |
| IKEv1 IPsec Proposal<br>IKEv1 Policy                               |                                                       |                                                                                   |          |                                        |                                                       |             |
| IKEv2 IPsec Proposal<br>IKEv2 Policy<br>Secure Client Custominatio |                                                       |                                                                                   |          |                                        |                                                       |             |
| Secure Client File                                                 |                                                       |                                                                                   |          | Displa                                 | ying 1 - 4 of 4 rows IC < Page 1                      | ]of1>>IC    |

 $FMC\_Upload\_Secure\_Client\_{\prec} \rightarrow \rightarrow$ 

ステップ4: Objects > Object Management > Networkに移動します。

ステップ 4.1 : DNSサーバのオブジェクトを作成します。Add Objectをクリックし、名前と使用可能なDNS IPアドレスを入力しま す。をクリックします。Save

| Firewall Management<br>Objects / Object Management                            | Center Overview                        | Analysis Policie       | es Devices Objects              | Integration                       |                                  |                                         | Deploy                                                                 | Q 🗳 🌣 😡 🛛 adm                           | in ~ dude SECURE |
|-------------------------------------------------------------------------------|----------------------------------------|------------------------|---------------------------------|-----------------------------------|----------------------------------|-----------------------------------------|------------------------------------------------------------------------|-----------------------------------------|------------------|
| Distinguished Name     DNS Server Group     External Attributes     File List | Network<br>A network object represents | one or more IP address | ies. Network objects are used i | n various places, including acces | s control policies, network vari | iables, intrusion rules, identity rules | Add Network<br>Add Ob<br>s, network discovery rule<br>Add Gn<br>Add Gn | Q, Filter     Opject     Object     oup | ed Objects       |
| <ul> <li>FlexConfig</li> <li>Geolocation</li> <li>Interface</li> </ul>        | Namo<br>arry                           |                        | New Network                     | Object                            |                                  | 0                                       | Value<br>0.0.0.0/0<br>::/0                                             | Type Overrid<br>Group                   | •<br>1⊒ Q ≅ M    |
| Key Chain<br>Network                                                          | any-ipv4                               |                        | Name                            |                                   | 1                                |                                         | 0.0.0/0                                                                | Network                                 | ¶aq ⊕ #8         |
|                                                                               |                                        |                        | DNS_                            |                                   | J                                |                                         |                                                                        |                                         |                  |
|                                                                               |                                        |                        | Network  Host F                 | ange Network                      | O FQDN                           |                                         |                                                                        |                                         |                  |
|                                                                               |                                        |                        |                                 |                                   | Cancel                           | ve                                      |                                                                        |                                         |                  |

 $FMC\_Add\_Object\_DNS( オプション)$ 

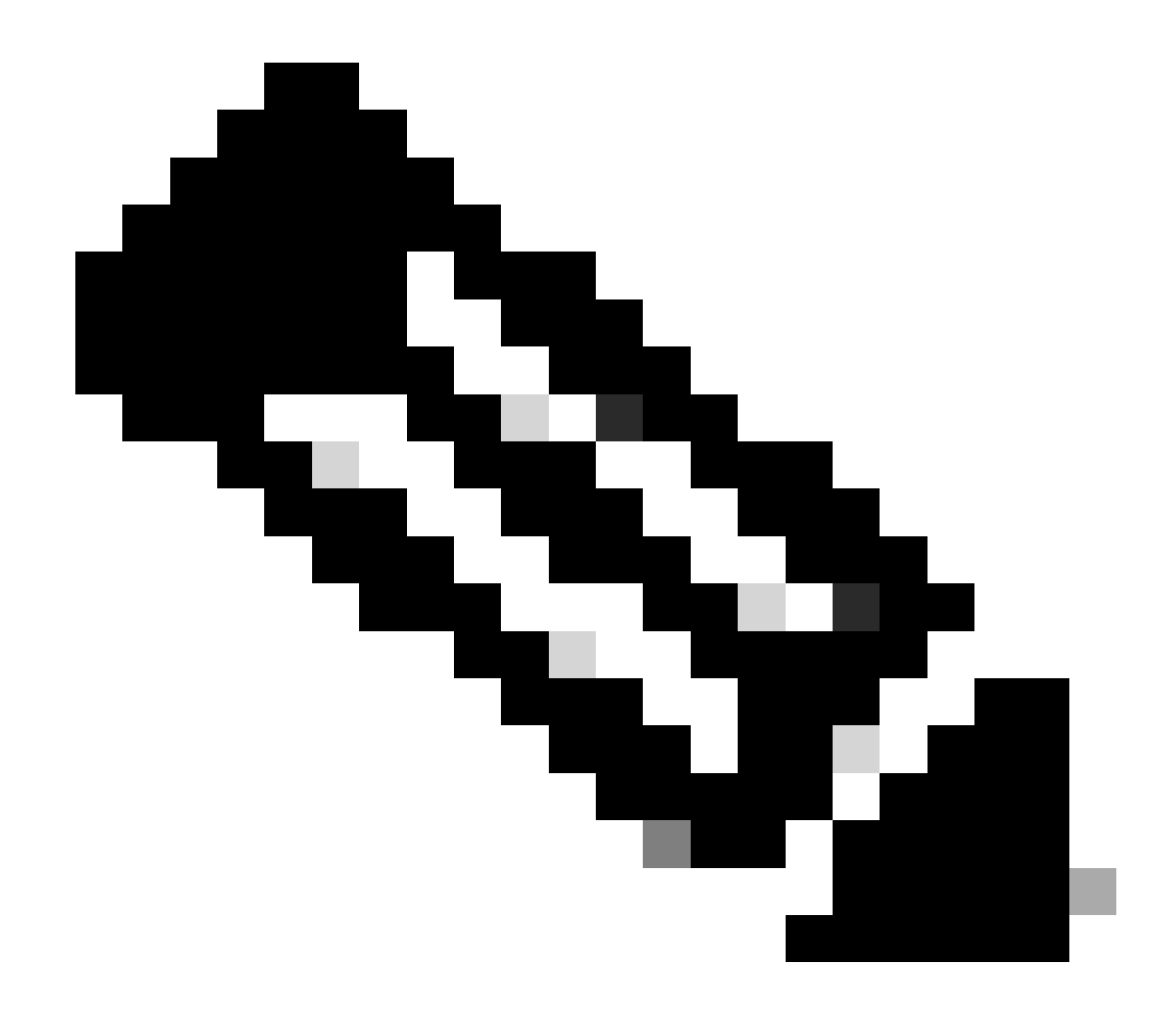

注:ここで設定するDNSサーバは、VPNユーザ用です。

ステップ 4.2: ISE PSNのオブジェクトを作成します。Add Objectをクリックし、名前と使用可能なISE PSN IPアドレスを入力しま す。をクリックします。Save

| Firewall Management<br>Objects / Object Management                        | Center Overview Analysis                   | Policies Devices Objects Integration                                  |                                                      | Deploy                                          | y Q 💕 🌣 🛛 admin                           | <ul> <li>dubi SECUR</li> </ul> |
|---------------------------------------------------------------------------|--------------------------------------------|-----------------------------------------------------------------------|------------------------------------------------------|-------------------------------------------------|-------------------------------------------|--------------------------------|
| > Distinguished Name                                                      | Network                                    |                                                                       |                                                      | Add Network                                     | • Q, Filter                               |                                |
| DNS Server Group  External Attributes  File List  FiexConfig  Geolocation | A network object represents one or more IP | addresses. Network objects are used in various places, including acco | iss control policies, network variables, intrusion r | ules, identity rules, network discovery rule Im | Id Object Show Unused<br>orts, and so on. | Objects                        |
|                                                                           | Name                                       |                                                                       |                                                      | Value                                           | Type Override                             |                                |
| Interface                                                                 | any                                        | New Network Object                                                    | 0                                                    | 0.0.0.0/0<br>::/0                               | Group                                     | 14 Q 2 M                       |
| Key Chain                                                                 | any-ipv4                                   |                                                                       |                                                      | 0.0.0.0/0                                       | Network                                   | <b>G</b> Q ⊕ M                 |
| TECHNOR                                                                   |                                            | Name                                                                  | 1                                                    |                                                 |                                           |                                |
|                                                                           |                                            | ISE_PSN_                                                              | J                                                    |                                                 |                                           |                                |
|                                                                           |                                            | Description                                                           |                                                      |                                                 |                                           |                                |
|                                                                           |                                            |                                                                       |                                                      |                                                 |                                           |                                |
|                                                                           |                                            |                                                                       | J                                                    |                                                 |                                           |                                |
|                                                                           |                                            | Network                                                               | 0 5000                                               |                                                 |                                           |                                |
|                                                                           |                                            | Host O Range O Network                                                |                                                      |                                                 |                                           |                                |
|                                                                           |                                            |                                                                       |                                                      |                                                 |                                           |                                |
|                                                                           |                                            | Allow Overrides                                                       | -                                                    |                                                 |                                           |                                |
|                                                                           |                                            |                                                                       |                                                      |                                                 |                                           |                                |
|                                                                           |                                            |                                                                       |                                                      |                                                 |                                           |                                |
|                                                                           |                                            |                                                                       | Cancel Save                                          |                                                 |                                           |                                |
|                                                                           |                                            |                                                                       |                                                      |                                                 |                                           |                                |

 $FMC\_Add\_Object\_ISE( オプション)$ 

ステップ 5: Objects > Object Management > VPN > Group Policyに移動します。をクリックします。Add Group PolicyDNS/WINSをク リックし、Primary DNS ServerでDNSサーバのオブジェクトを選択します。次にSaveをクリックします。

| Firewall Managemen<br>Objects / Object Managemen | nt Center Overview Analysis<br>nt        | Policies Devices Objects                           | Integration                                                                 |                                          | Deploy Q 🚱 🌣 🕢 admin 🗸 📩 dada SECU                                                  | URE |
|--------------------------------------------------|------------------------------------------|----------------------------------------------------|-----------------------------------------------------------------------------|------------------------------------------|-------------------------------------------------------------------------------------|-----|
| Distinguished Name<br>DNS Server Group           | Group Policy                             |                                                    |                                                                             | [                                        | Add Group Policy Q, Filter                                                          |     |
| > External Attributes                            | A Group Policy is a set of attribute and | value pairs, stored in a group policy object, that | define the remote access VPN experience. The RADIUS authorization server as | signs the group policy or it is obtained | rom the current connection profile.                                                 |     |
| File List                                        |                                          |                                                    |                                                                             |                                          |                                                                                     |     |
| > FlexConfig                                     | Name                                     |                                                    |                                                                             |                                          |                                                                                     |     |
| Geolocation                                      |                                          |                                                    |                                                                             |                                          |                                                                                     |     |
| Interface                                        | DfltGrpPolicy                            | Add Group Policy                                   |                                                                             | 0                                        | / 1                                                                                 |     |
| Key Chain                                        |                                          |                                                    |                                                                             |                                          | / 1                                                                                 |     |
| Network                                          |                                          | Name:*                                             |                                                                             |                                          |                                                                                     |     |
| > ркі                                            |                                          | posture_gp                                         |                                                                             |                                          |                                                                                     |     |
| Policy List                                      |                                          | Description:                                       |                                                                             |                                          |                                                                                     |     |
| Port                                             |                                          |                                                    |                                                                             |                                          |                                                                                     |     |
| > Prefix List                                    |                                          |                                                    |                                                                             |                                          |                                                                                     |     |
| Route Map                                        |                                          | General Secure                                     | Client Advanced                                                             |                                          |                                                                                     |     |
| > Security Intelligence                          |                                          |                                                    | Dimes DND Deser                                                             |                                          |                                                                                     |     |
| Sinkhole                                         |                                          | VPN Protocols                                      | DNS dever                                                                   |                                          |                                                                                     |     |
| SLA Monitor                                      |                                          | IP Address Pools                                   | Diro,                                                                       |                                          |                                                                                     |     |
| Time Kange                                       |                                          | Banner                                             | Secondary DNS Server:                                                       |                                          |                                                                                     |     |
| Time Zone                                        |                                          | DNS/WINS                                           | • +                                                                         |                                          |                                                                                     |     |
| Tunnel Zone                                      |                                          | Split Tunneling                                    | Primary WINS Server:                                                        |                                          |                                                                                     |     |
| URL No.                                          |                                          |                                                    | · +                                                                         |                                          |                                                                                     |     |
| Variable Set                                     |                                          |                                                    | Secondary WINS Server:                                                      |                                          |                                                                                     |     |
|                                                  |                                          |                                                    | • +                                                                         |                                          |                                                                                     |     |
| VPN                                              |                                          |                                                    | DHCP Network Scope:                                                         |                                          |                                                                                     |     |
| Certificate Map                                  |                                          |                                                    | • +                                                                         |                                          |                                                                                     |     |
| Custom Attribute                                 |                                          |                                                    | Only network object with Ipv4 address is allowed (Ex: 10.72.3.5)            |                                          |                                                                                     |     |
| Word Policy                                      |                                          |                                                    | Default Domain:                                                             |                                          |                                                                                     |     |
| KEVT Insec Proposal                              |                                          |                                                    |                                                                             |                                          |                                                                                     |     |
| IVEV2 IReas Proposal                             |                                          |                                                    |                                                                             |                                          |                                                                                     |     |
| IKEV2 Proc Proposal                              |                                          |                                                    |                                                                             |                                          |                                                                                     |     |
| Secure Client Oustomizatio                       |                                          |                                                    |                                                                             | _                                        |                                                                                     |     |
| Secure Client File                               |                                          |                                                    | Cancel                                                                      |                                          | Displaying 1 - 2 of 2 rows $ \langle \langle Page   1 \rangle \rangle$ of 1 $>$ $ $ | С   |

FMC\_Add\_Group\_ポリシー

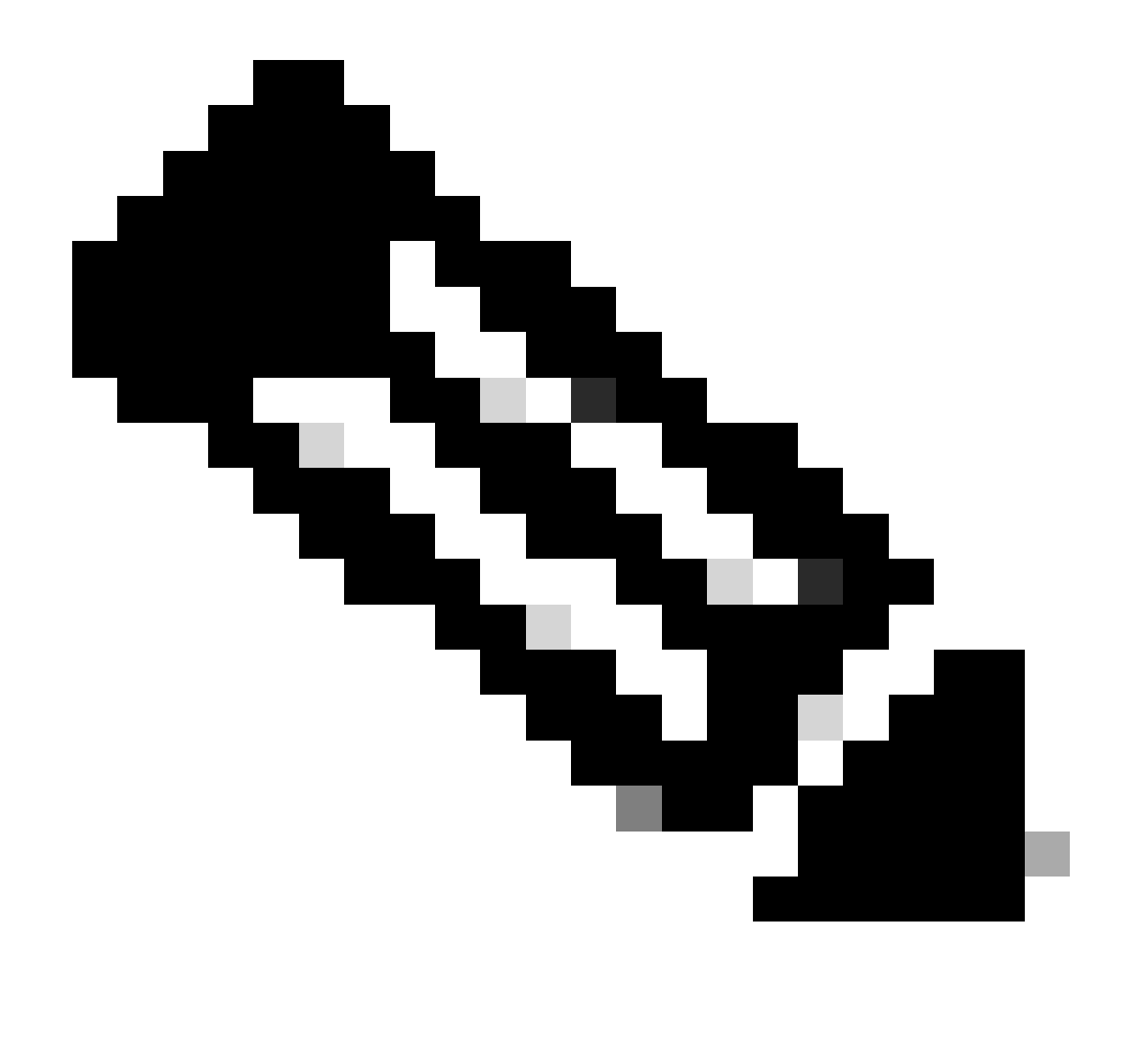

**注**:VPNグループポリシーで使用されるDNSサーバがISEクライアントプロビジョニングポータルのFQDNと enroll.cisco.comを解決できることを確認します。

手順 6: Objects > Object Management > Access List > Extendedに移動します。をクリックします。Add Extended Access List

| Cirewall Manageme                                           | nt Center Overview Analysis Policies Devices Objects Integration                                                                                                    | Deploy Q 🚱 🌣 🔕 admin 🗸 🖽 SECURE                                         |
|-------------------------------------------------------------|----------------------------------------------------------------------------------------------------|-------------------------------------------------------------------------|
| <ul> <li>AAA Server</li> <li>RADIUS Server Group</li> </ul> | Extended                                                                                                    | Add Extended Access List Q, Filter                                      |
| Single Sign-on Server                                       | An access list object, also known as an access control list (ACL), selects the traffic to which a service will apply. Standard-identifies traffic based on destination address only. Identifies traffic based addresses. You use these objects when configuring particular features, such as route maps. | sed on source and destination address and ports. Supports IPv4 and IPv6 |
| Extended                                                    | Name Value                                                                                                    | Override                                                                |

FMC\_追加\_リダイレクト\_ACL

# ステップ 6.1: リダイレクトACLの名前を指定します。この名前は、ISE認可プロファイルと同じである必要があります。をクリックします。Add

| New Exter        | nded Aco     | cess List Object |             |             |                  |             |       |     | 0   |
|------------------|--------------|------------------|-------------|-------------|------------------|-------------|-------|-----|-----|
| Name<br>redirect |              |                  |             |             |                  |             |       |     |     |
| 2110100 (0)      |              |                  |             |             |                  |             |       |     | Add |
| Sequence         | Action       | Source           | Source Port | Destination | Destination Port | Application | Users | SGT |     |
| No record        | s to display |                  |             |             |                  |             |       |     |     |
|                  |              |                  |             |             |                  |             |       |     |     |
|                  |              |                  |             |             |                  |             |       |     |     |
|                  |              |                  |             |             |                  |             |       |     |     |
| Allow Ov         | errides      |                  |             |             |                  |             |       |     |     |

*FMC*\_追加\_リダイレクト\_*ACL*\_パート\_1

ステップ 6.2: DNSトラフィック、ISE PSN IPアドレスへのトラフィック、および修復サーバをブロックして、リダイレクトから 除外します。残りのトラフィックを許可します。これにより、リダイレクトがトリガーされます。をクリックします。Save

Cancel Save

Cancel

| Action:<br>Black<br>Default<br>Default<br>Log leve:<br>Informational<br>Cog Interval:<br>300 Sec.<br>Network Port  Application  Users  Security Group Tag<br>Available Networks C<br>Gesterch by name or value<br>IPv4-Private-1192.168.0.0-16<br>IPv4-Private-1192.168.0.0-16<br>IPv4-Private-1192.168.0.0-16<br>IPv4-Private-1192.168.0.0-16<br>IPv4-Private-11918<br>IPv6-Private-Unique-Local-Addresses<br>IPv6-to-IPv4-Relay-Anycast<br>IPv6-to-IPv4-Relay-Anycast                                                                                                    | Add Extended Access List Entry         |                    |                         |                          | 0   |
|----------------------------------------------------------------------------------------------------|----------------------------------------|--------------------|-------------------------|--------------------------|-----|
| Default   Log Level: Informational  Constrained and an anti-action of the second and anti-action of the second anti-action of the second anti- | Action:<br>Block                       |                    |                         |                          |     |
| Log Level:<br>Informational   Sec.  Network Port  Application  Users  Sec.  Available Networks  C  Available Networks  C  Add to Source  Add to Source  Add to Destination  IPv6-IPv4-Mapped  IPv6-IPv4-Mapped  IPv6-Private-Unique-Local-Addresses  IPv6-to-IPv4-Relay-Anycast  IELPSN                                                                                                    | Default                                |                    |                         |                          |     |
| Log Interval:<br>300 Sec.<br>Network Port Application Users Security Group Tag<br>Available Networks (° + Source Networks (0)<br>Q Search by name or value<br>IPv4-Private-192.168.0.0-16<br>IPv4-Private-All-RFC1918<br>IPv6-IPv4-Mapped<br>IPv6-IPv4-Relay-Anycast<br>IPv6-to-IPv4-Relay-Anycast<br>ISE_PSN                                                                                                    | Log Level:<br>Informational            |                    |                         |                          |     |
| Network Port  Application      Available Networks     C     Available Networks     C     C     Source Networks (0)     Destination Networks (1)     IPv4-Private-192.168.0.0-16     IPv4-Private-All-RFC1918     IPv6-IPv4-Mapped   IPv6-Private-Unique-Local-Addresses     IPv6-Private-Unique-Local-Addresses     IPv6-to-IPv4-Relay-Anycast     StepSN                                                                                                    | Log Interval:<br>300 Sec.              |                    |                         |                          |     |
| Available Networks C + Source Networks (0) Destination Networks (1)<br>Q Search by name or value<br>IPv4-Private-192.168.0.0-16<br>IPv4-Private-All-RFC1918<br>IPv6-IPv4-Mapped<br>IPv6-Link-Local<br>IPv6-Private-Unique-Local-Addresses<br>IPv6-to-IPv4-Relay-Anycast<br>ISE_PSN                                                                                                    | Network Port (1) Application (1) Users | Security Group Tag |                         |                          |     |
| Q. Search by name or value     IPv4-Private-192.168.0.0-16   IPv4-Private-All-RFC1918   IPv6-IPv4-Mapped   IPv6-Local   IPv6-Private-Unique-Local-Addresses   IPv6-to-IPv4-Relay-Anycast                                                                                                    | Available Networks C +                 |                    | Source Networks (0)     | Destination Networks (1) |     |
| IPv4-Private-192.168.0.0-16         IPv4-Private-All-RFC1918         IPv6-IPv4-Mapped         IPv6-Link-Local         IPv6-Private-Unique-Local-Addresses         IPv6-to-IPv4-Relay-Anycast         ISE_PSN                                                                                                    | Q Search by name or value              |                    | any                     | ISE_PSN                  | Ì   |
| IPv4-Private-AlI-RFC1918       Add to Destination         IPv6-IPv4-Mapped       IPv6-Link-Local         IPv6-Private-Unique-Local-Addresses       IPv6-to-IPv4-Relay-Anycast         IPv6-to-IPv4-Relay-Anycast       IPv6-to-IPv4-Relay-Anycast                                                                                                    | IPv4-Private-192.168.0.0-16            | Add to Source      |                         | L                        |     |
| IPv6-IPv4-Mapped<br>IPv6-Link-Local<br>IPv6-Private-Unique-Local-Addresses<br>IPv6-to-IPv4-Relay-Anycast<br>ISE_PSN                                                                                                    | IPv4-Private-All-RFC1918               |                    |                         |                          |     |
| IPv6-Link-Local<br>IPv6-Private-Unique-Local-Addresses<br>IPv6-to-IPv4-Relay-Anycast<br>ISE_PSN                                                                                                    | IPv6-IPv4-Mapped                       |                    |                         |                          |     |
| IPv6-Private-Unique-Local-Addresses IPv6-to-IPv4-Relay-Anycast ISE_PSN                                                                                                    | IPv6-Link-Local                        |                    |                         |                          |     |
| IPv6-to-IPv4-Relay-Anycast ISE_PSN_                                                                                                    | IPv6-Private-Unique-Local-Addresses    |                    |                         |                          |     |
| ISE_PSN_                                                                                                    | IPv6-to-IPv4-Relay-Anycast             |                    |                         |                          |     |
|                                                                                                    | ISE_PSN_                               |                    |                         |                          |     |
| rtp_ise Enter an IP address Add Enter an IP address Add                                                                                                    | rtp_ise                                |                    | Enter an IP address Add | Enter an IP address      | Add |
|                                                                                                    |                                        |                    |                         |                          |     |

*FMC*\_追加\_リダイレクト\_*ACL*\_パート\_2

| Name        |                |          |             |             |                              |             |       |     |     |
|-------------|----------------|----------|-------------|-------------|------------------------------|-------------|-------|-----|-----|
| Entries (4) | )              |          |             |             |                              |             |       |     |     |
|             |                |          |             |             |                              |             |       |     | Add |
| Sequence    | Action         | Source   | Source Port | Destination | Destination Port             | Application | Users | SGT |     |
| 1           | Block          | any-ipv4 | Any         | ISE_PSN_    | Any                          | Any         | Any   | Any | 1   |
| 2           | Block          | Any      | Any         | Any         | DNS_over_TCP<br>DNS_over_UDP | Απγ         | Any   | Any | 11  |
| 3           | Block          | Any      | Any         | FTP         | Any                          | Any         | Any   | Any | /1  |
| 4 Allow O   | Allow verrides | any-ipv4 | Any         | any-ipv4    | Any                          | Any         | Any   | Any | /1  |

Cancel Save

# FMC\_追加\_リダイレクト\_ACL\_パート\_3

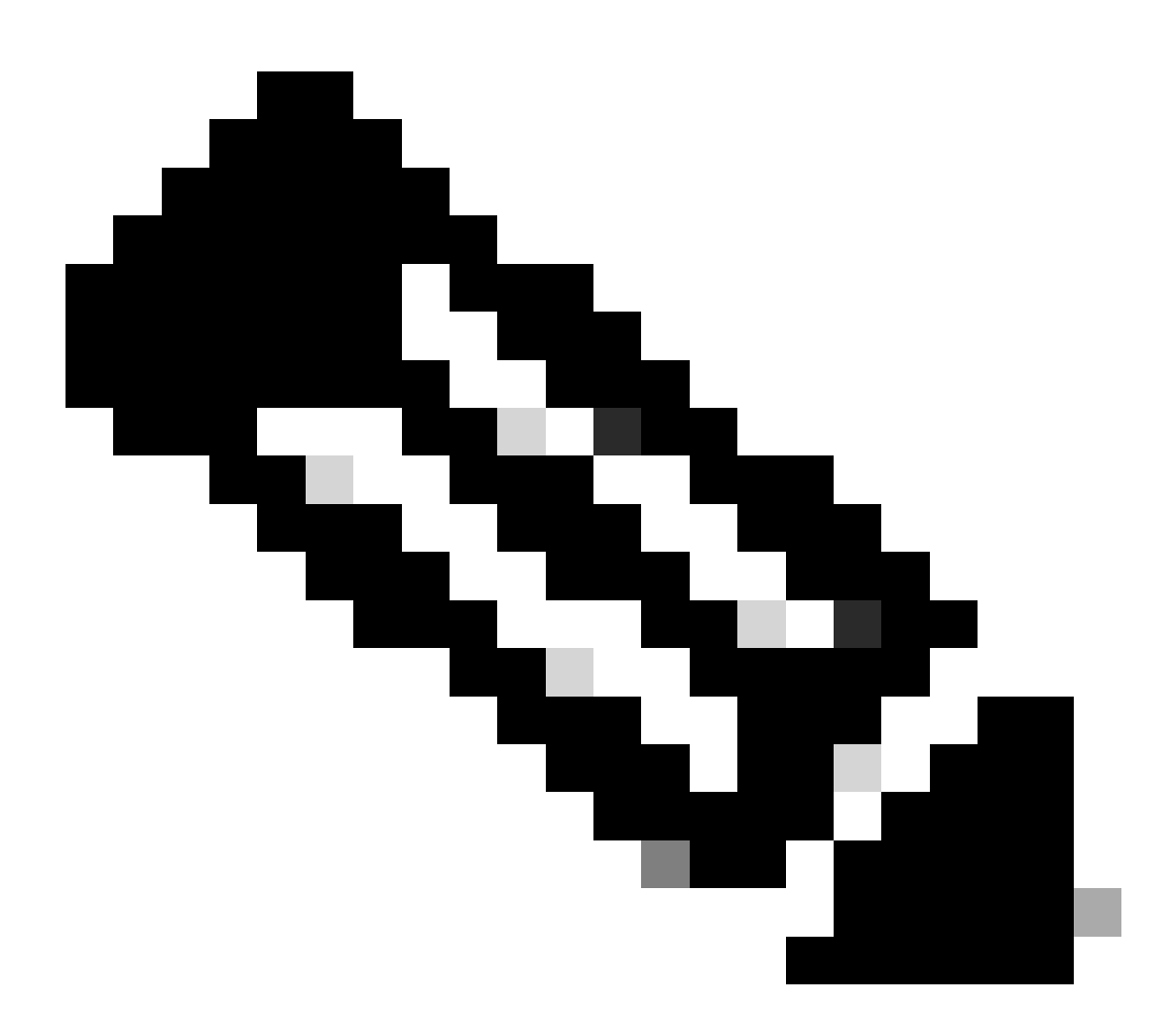

注:このリダイレクトACLの例では、宛先FTPが修復サーバの例として使用されています。

手順7: Objects > Object Management > RADIUS Server Groupに移動します。をクリックします。Add RADIUS Server Group

| Firewall Management<br>Objects / Object Management           | Center Ove         | erview Analysis | Policies Devices         | Objects Integration                                                                                            | Deploy Q 🚱              |
|--------------------------------------------------------------|--------------------|-----------------|--------------------------|----------------------------------------------------------------------------------------------------|-------------------------|
| V AAA Server<br>RADIUS Server Group<br>Single Sign-on Server | RADIUS Server Grou | rver Group      | or more references to RA | DIUS Servers. These AAA servers are used to authenticate users logging in through Remote Access VPN connection | Add RADIUS Server Group |
| Extended                                                     | Name               |                 |                          | v                                                                                                    | latue                   |

 $FMC\_Add\_New\_Radius\_ therefore - therefore - therefor$ 

ステップ 7.1:名前、チェック、チェック、チェEnable authorize onlyックEnable interim account update、チェックEnable dynamic authorizationを指定します。

| Name:*                          |        |      |
|---------------------------------|--------|------|
| rtpise                          |        |      |
| Description:                    |        |      |
|                                 |        |      |
| Group Accounting Mode:          |        |      |
| Single                          |        |      |
| Retry Interval:* (1-10) Seconds |        |      |
| 10                              |        |      |
| Realms:                         |        |      |
|                                 |        |      |
| Enable authorize only           |        |      |
| Enable interim account update   |        |      |
| Interval:* (1-120) hours        |        |      |
| 24                              |        |      |
| Enable dynamic authorization    |        |      |
| Port:* (1024-65535)             |        |      |
|                                 |        |      |
|                                 | Cancel | Save |
|                                 |        |      |

FMC\_追加\_新規\_Radius\_サーバ\_グループ\_パート\_1

ステップ 7.2:新しいradiusサーバを追加するPlus アイコンをクリックします。ISE PSNを入力しIP Address/Hostname, Keyます。接 続するspecific interfaceを選択します。Redirect ACLを選択します。次に、をクリックSaveして新しいRADIUSサーバを保存します 。次にSaveを再度クリックして、新しいRADIUSサーバグループを保存します。

?

| Add RADIUS Server Group                                                                                                    | 0           | New RADIUS Server                                                                                                    | 0    |
|----------------------------------------------------------------------------------------------------|-------------|----------------------------------------------------------------------------------------------------|------|
| <ul> <li>Enable authorize only</li> <li>Enable interim account update</li> <li>Interval:* (1-120) hours</li> <li>24</li> <li>Enable dynamic authorization</li> <li>Port:* (1024-65535)</li> <li>1700</li> <li>Merge Downloadable ACL with Cisco AV Pair ACL</li> <li>After Cisco AV Pair ACL</li> <li>After Cisco AV Pair ACL</li> <li>Before Cisco AV Pair ACL</li> </ul> | +           | IP Address/Hostname:*<br>Configure DNS at Threat Defense Platform Settings to resolve hostname<br>Authentication Port:* (1-65535)<br>1812<br>Kev:*<br><br>Confirm Key:*<br><br>Accounting Port: (1-65535)<br>1813<br>Timeout: (1-300) Seconds<br>10 | o    |
| IP Address/Hostname                                                                                                    |             | Connect using: <ul> <li>Routing  <ul> <li>Specific Interface</li> <li>inside_zone</li> </ul> </li> <li>Redirect ACL: <ul> <li>redirect</li> <li>+</li> </ul> </li> </ul>                                                                            |      |
|                                                                                                    | Cancel Save | Cancel                                                                                                    | Save |

FMC\_追加\_新規\_Radius\_サーバ\_グループ\_パート\_2

ステップ8: Objects > Object Management > Address Pools > IPv4 Poolsに移動します。Add IPv4 Poolsをクリックし、Name, IPv4 Address RangeおよびMaskを入力します。次にSaveをクリックします。

| Firewall Managen<br>Objects / Object Manage                                                                                                    | ment Center Overview           | Analysis Policies             | Devices Ot         | jects                                                                                                    | Integration                                                                                                    |                       |        | Deploy Q       | <b>e</b> o | fangn         | i ~ circo SECURE |
|----------------------------------------------------------------------------------------------------|--------------------------------|-------------------------------|--------------------|----------------------------------------------------------------------------------------------------|----------------------------------------------------------------------------------------------------|-----------------------|--------|----------------|------------|---------------|------------------|
| > AAA Server<br>> Access List<br>> Address Pools                                                                                                    | IPv4 Pools                     | 4 addresses, it is used for n | nanagement/diagnos | tic interfac                                                                                                    | ce with clustering, or for VPN remote access profil                                                                                                    | es.                   |        | Add IPv4 Poo   | 45 Q       | Filtor        |                  |
| BP44 Roois     Pr46 Roois     Pr46 Roois     Application Fitens     AS Path     BFD Template     Cipher Suite List     DHCP IP46 Rooi     Distinguished Name     DHCP IP46 Rooi     Distinguished Name     DHCP IP46 Rooi     Distinguished Name     DHCP IP46 Rooi     Distinguished Name     DHCP IP46 Rooi     DHCP IP46 Rooi     Potol     Statemal Attibutes     File List     Precedent     Actional Attibutes     File List     Precedent     Actional Attibutes     File List     Precedent     Actional Attibutes     Precedent     Actional Attibutes     Prot     Potor     Security Intelligence     Sinkhole     Sinkhole     Sinkhole     Sinkhole | Name<br>d<br>posture_pool_97_0 |                               |                    | Add II<br>Name*<br>postu<br>Descrip<br>IPv4 Ac<br>192.1<br>Format<br>Mask*<br>255.2<br>Allic<br>avoid<br>multip<br>b Ox | IPv4 Pool  ture_pool ption  ddress Range* .168.6.30-192.168.6.100 tt: ipaddr-ipaddr e.g., 10.72.1.1-10.72255.255.0 low Overrides figure device overrides in the address pool ob d IP address conflicts in case of object is shar liple devices bverride (0) | ject to<br>red across | Cancel |                |            | Override<br>O | /¥<br>/¥<br>/¥   |
| Time Zone<br>Tunnel Zone<br>URL<br>Variable Set                                                                                                    |                                |                               |                    |                                                                                                    |                                                                                                    |                       |        | Displaying 1 - | 2 of 2 row | s IC C Page   | 1of 1 > >1 C'    |

 $FMC\_Add\_New\_7^{\circ}-JL$ 

ステップ 9: Certificate Objects > Object Management > PKI > Cert Enrollmentに移動します。Add Cert Enrollmentをクリックし、名前 を指定してSelf Signed Certificatein Enrollment Typeを選択します。Certificate Parametersタブをクリックし、Common Nameおよび Country Codeを入力します。次にSaveをクリックします。

| Firewall Managemen<br>Objects / Object Managemen                                                                                                    | nt Center Overview Analysis Policies Devices                                                                                                    | Objects Integration                            |                                                                                                    | Deploy Q 💕 🌣 🚱 fa                                | ngni 🗸 🔤 diala. SECURE   |
|----------------------------------------------------------------------------------------------------|----------------------------------------------------------------------------------------------------|------------------------------------------------|----------------------------------------------------------------------------------------------------|--------------------------------------------------|--------------------------|
| AAA Server     Access List     Address Pools     Application Filters                                                                                                    | Cert Enrollment<br>A certificate enrollment object contains the Certification Authority (CA) of<br>your Private Key Infrastructure (PKI).                                                                                                    | server information and enrollment parameters t | that are required for creating Certificate Signing Requests (CSRs) and obtaining k                                                                                                    | Add Cert Enrollment Q. Filter                    | hese activities occur in |
| AS Path<br>BFD Template<br>Cipther Suite List<br>Community List<br>DHCP IPv6 Pool<br>DHCS Rever Group<br>DHS Server Group<br>DHS Server Group<br>Sectional Attributes<br>File List<br>PREConfig<br>Geslocation<br>Interface<br>Key Chain<br>Network<br>PRI<br>Gent Enrollment<br>External Corris<br>Internal Corrups | Add Cert Enrollment           Add Cert Enrollment           Marre*           Gemo_yon           Description           Enrollment Type:           Self Signed Certificate           Common Name (CK) is mandatory for self-signed certificate that is           VPNL to configure (CK) presen marging to Exclinate arrameters' training to Cleant Certificate Parameters' training to Cleant Certificate Parameters' training to Continue the Parameters' training to Cleant Certificate Parameters' training to Cleant Certificate Parameters' training to Configure (CK) present Cleant Certificate Parameters' training to Cleant Certificate Parameters' training to Configure (CK) present Cleant Certificate Parameters' training to Configure (CK) present Cleant Certificate Parameters' training to Certificate Parameters' training to Configure (CK) present Cleant Certificate Parameters' training to Configure (CK) present Cleant Certificate Parameters' training to Certificate Parameters' training to Configure (CK) present Cleant Certificate Parameters' training to Certificate Parameters' training to Certifica | used in Remote Access<br>bb.                   | Add Cert Enrollment          Name*         demo_spn         Description         CA Information       Certificate Parameters         Key       Revocation         Include FQDN:       Don't use FQDN in certificate *         Include FQDN:       Don't use FQDN in certificate *         Include FQDN:       Don't use FQDN in certificate *         Include FQDN:       Don't use FQDN in certificate *         Include FQUN:       Common Name (CR);         Organization Unit (U);       Organization (0):         Locatly (L):       State (ST);         Eventer:       For the forme (CR);                                                                                                    | ryue Oren                                        | 100                      |
| Internal CA Groups<br>Internal CAS<br>Internal Cert<br>Trusted CA Groups<br>Trusted CA Groups<br>Trusted CA<br>Policy List<br>Port<br>Port<br>Prefix List<br>Route Map                                                                                                    | Allow Overrides                                                                                                    | Cancel Save                                    | Enal (IC) Enal (IC) Enal ( | Cancel Save<br>Displaying 1 - 3 of 3 rows  < < P | bga 1 of 1 > >1 C        |

FMC\_Add\_New\_Cert\_Enroll (登録ユーザのみ)

ステップ 10: Devices > Certificatesに移動します。Addをクリックし、DeviceでFTD名を選択し、Cert Enrollmentで以前に設定した 登録を選択します。をクリックします。Add

| Firewall Manager   | nent Center        | Overview Analysis | Policies Devices            | Objects Integration   |         | Deploy Q 💕 | 🗘 🙆 🛛 fangni 🗸 🖓 disebs SECURE |
|--------------------|--------------------|-------------------|-----------------------------|-----------------------|---------|------------|--------------------------------|
| Filter             |                    |                   |                             |                       |         |            | Add                            |
| All Certificates   | *                  |                   |                             |                       |         |            |                                |
| Name               | Domain             | Enrollment Type   | Identity Certificate Expiry | CA Certificate Expiry | Status  |            |                                |
| Add Now Cor        | tificato           |                   |                             | 0                     |         |            | <b>₽</b>                       |
| Add New Cer        | uncate             |                   |                             | U I                   | G.CA LD |            | ± 2 C T                        |
| Add a new certific | cate to the devi   | ce using cert enr | ollment object which        | is used to            | O CA LD |            | ± 2 C T                        |
| generate CA and    | identify certifica | ate.              | onnent object milen         |                       |         |            | <b>₽</b>                       |
| Device*:           |                    |                   |                             |                       | O CA LD |            | ± 2 C T                        |
| Posture-FTD-C      | ML27               |                   |                             |                       |         |            |                                |
|                    |                    |                   |                             |                       |         |            |                                |
| Cert Enrollment*:  |                    |                   |                             |                       |         |            |                                |
| demo_vpn           |                    | • +               |                             |                       |         |            |                                |
| Cert Enrollment D  | etails:            |                   |                             |                       |         |            |                                |
| Name:              | demo_vp            | n                 |                             |                       |         |            |                                |
| Enrollment Type:   | Self-Sign          | ed                |                             |                       |         |            |                                |
| Enrollment URL:    | N/A                |                   |                             |                       |         |            |                                |
|                    |                    |                   | Cancel                      | Add                   |         |            |                                |

 $FMC\_Add\_New\_Cert\_To\_FTD( \pi \forall \vartheta \exists )$ 

# ステップ 11 Devices > VPN > Remote Accessに移動します。をクリックします。Add

ステップ 11.1:名前を入力し、FTDをSelected Devicesに追加します。をクリックします。Next

| Firewall Management Center Overview Overview | Analysis Policies Devices Objects Integration                                                                                                    |                                                                                                    | Deploy Q 💞 🌣 🔕 admin 🗸 🕬 SECURE |
|----------------------------------------------|----------------------------------------------------------------------------------------------------|----------------------------------------------------------------------------------------------------|---------------------------------|
|                                              | Secure Client Access & Certificate   Summary Secure Client Secure Client Summary Summary Deciption: Deciption: Deciption: Protocols: Secure Client Secure Client Sec | Before You Start      Before you start, ensure the following configuration elements to be inplace to complete Remote Access VPN Policy.      Authentication Server      Configure LOCAL or Healm or RADUS Server Oroup or SSO to authenticate VPN clients.      Secure Client Package      Make sure you have Secure Client package for VPN     ciredentiats to download it during the witzart.      Device Interface      Interfaces should be already configured on targeted     devices so that they can be used as a security zone     interface group to enable VPN access. |                                 |
|                                              |                                                                                                    |                                                                                                    | Cancel Back Next                |

FMC\_New\_RAVPN\_Wizard\_1

# ステップ 11.2: Authentication Server, Authorization Server, Accounting Serverで事前に設定したRADIUSサーバグループを選択します。ページを下にスクロールします。

| Eirewall Management Center Overview Analysis Policies Devices Objects Integration                                                                           | Deploy Q 🚱 🌣 🕢 admin V 🔤 |
|----------------------------------------------------------------------------------------------------|--------------------------|
| Remote Access VPN Policy Wizard                                                                                                    |                          |
| 1) Policy Assignment (2) Connection Profile (3) Secure Client (4) Access & Certificate (5) Summary                                                          |                          |
|                                                                                                    |                          |
| Client Address Assignment:                                                                                                    |                          |
| erieri enerieri enerieri energi (1719/18).<br>Miane IV addessa ana ka asstanza danu 2.8.8 aanus 168M saanus and IV addessa asabu Ulkun suubista asstana ass |                          |
|                                                                                                    | Cancel Back Next         |

 $FMC\_New\_RAVPN\_Wizard\_2$ 

ステップ 11.3: IPv4 Address Poolsで以前に設定したプール名を選択し、Group Policyで以前に設定したグループポリシーを選択します。Nextをクリックします。

| Periode Access VPN Policy Witzard      Policy Assignment       Policy Assignment       Policy Assignment       Policy Assignment       Policy Assignment       Policy Assignment       Policy Assignment       Policy Assignment                                                                                                    <                                                                                                    | Firewall Management Center Overview Analysis Policies | Devices Objects Integration                                                                                                    | Deploy Q 🚱 🔅 🕢 admin 🗸 👶 SECURE |
|----------------------------------------------------------------------------------------------------|-------------------------------------------------------|----------------------------------------------------------------------------------------------------|---------------------------------|
| Policy Assignment     Policy Assignment     Policy Policy     Policy Assignment     Policy Assignment     Policy     Policy Assignment     Policy     Policy Assignment     Policy     Policy                                                                                                    | Remote Access VPN Policy Wizard                       |                                                                                                    |                                 |
| • Policy Assignment • Policy Assignment • Access & Cerriticate • () Policy Assignment • () Policy Assignment • () Policy Policy () • () Policy () Policy () • () Policy () Policy () Policy () <p< td=""><td></td><td></td><td></td></p<>                                                                                                    |                                                       |                                                                                                    |                                 |
| The main or RADUS   Accounting Server:   Ippice   (IAADUS)   Client Address Assignment: Client Padress can be assigned from AAA server, DHCP server and IP address pools. When multiple options are selected, IP address assignment is tried in the order of AAA server, DHCP server and IP address pools. When multiple options are selected, IP address assignment is tried in the order of AAA server, DHCP server and IP address pools. When multiple options are selected, IP address pools. When multiple options are selected, IP address pools. When multiple options are selected, IP address pools. When multiple options are selected, IP address pools. When multiple options are selected. IP address Pools. Up to PLCP Server and IP address pools. When multiple options are selected. IP address Pools.   Use DAA Server (Reation or RADUS only)   Use DAA Server (Reation or RADUS only)   Use DAA Server (Reation or GADUS only)   Use DAA Address Pools:   Prof Address Pools:   Prof Address Pool:   Comp Policy:   A group policy is a collection of user-oriented session attributes which are assigned to client when a VPN connection is established. Selected opticy object.   Group Policy:   Destrem_sep   Edit Group Policy:                                                                                                    | Onnection Profile 3 Secure Client                     | Access & Certificate 5 Summary                                                                                                    |                                 |
| Accounting Server:       Implies       +         Client Address Assignment:       Ities assignment from AAA server, DHCP server and IP address pools. When multiple options are selected, P address assignment is trie in the order of AAA server, DHCP server and IP address pools.         Is be abade set of the address assignment is trie in the order of AAA server, DHCP server and IP address pools.       Is be abade set of the address assignment is trie in the order of AAA server, DHCP server and IP address pools.         Is be DHCP Server:       Is be DHCP Server:         IP we Address Pools:       Implies         IP we Address Pools:       Implies                                                                                                    |                                                       | (Realm or RADIUS)                                                                                                    |                                 |
| Client dAdress Assignment:<br>Client IP address can be assigned from AAA server, DHCP server and IP address pools. When multiple options are<br>selected, IP address scale more assigned from AAA server, DHCP server and IP address pool.<br>Use AAA Server (Realm or RADIUS only) •<br>Use DHCP Servers<br>Use IP Address Pools:<br>IPv% Address Pools:<br>IPv% Addre |                                                       | Accounting Server: rtpise +                                                                                                    |                                 |
| Client Address Assignment:         Client (P address can be assigned from AAA server, DHCP server and IP address pools. When multiple options are selected, IP address Asserver, DHCP server and IP address pool.         U las AAA server (Realm or RADIUS only)         U be DHCP Servers         V Use IP Address Pools:         IPv4 Address Pools:         IPv4 Address Pools:         IPv4 Address Pools:         IPv6 Address Pools:         IPv6 Address Pools                                                                                                    |                                                       | (RADIUS)                                                                                                    |                                 |
| Client IP address can be assigned from AAA server, DHCP server and IP address pools. When multiple options are selected, IP address approximation is thread in the order of AAA server, DHCP server and IP address pool. Use AAA Server (Beatim or RADIUS only) ● Use DHCP Servers Use IP Address Pools IPv4 Address Pools IPv4 IPv6 IPv6 IPv6 IPv6 IPv6 IPv6 IPv6 IPv6                                                                                                    |                                                       | Client Address Assignment:                                                                                                    |                                 |
| Use AAA Server (Realm or RADUS only) ●<br>Use DHCP Servers<br>♥ Use PAA defress Pools<br>₩v4 Address Pools<br>₩v4 Address Pools:<br>Group Policy:<br>A group policy is a collection of user-oriented session attributes which are assigned to client when a VPN<br>connection is established. Select or create a Group Policy object.<br>Group Policy:<br>Ectit Group Policy:                                                                                                    |                                                       | Clent IP address can be assigned from AAA server, DHCP server and IP address pools. When multiple options are<br>selected, IP address assignment is tried in the order of AAA server, DHCP server and IP address pool. |                                 |
| Use DHCP Servers Use IP Address Pools IPv4 Address Pools IPv4 Address Pools IPv6 Address Pools IPv6 Address                                                                                                    |                                                       | Use AAA Server (Realm or RADIUS only)                                                                                                    |                                 |
| If Use IP Address Pools         IPv4 Address Pools         IPv6 Address Pools         Group Policy:         A group policy is a collection of user-oriented session attributes which are assigned to client when a VPN connection is established. Select or create a Group Policy object.         Group Policy:         Left Group Policy:         Edit Group Policy                                                                                                    |                                                       | Use DHCP Servers                                                                                                    |                                 |
| IPv4 Address Pools:                                                                                                    |                                                       | Vise IP Address Pools                                                                                                    |                                 |
| IPv6 Address Pools:<br>Group Policy:<br>A group policy is a collection of user-oriented session attributes which are assigned to client when a VPN<br>connection is established. Select or create a Group Policy object.<br>Group Policy:<br>Edit Group Policy:<br>Edit Group Policy                                                                                                    |                                                       | IPv4 Address Pools: posture_pool                                                                                                    |                                 |
| Group Policy:<br>A group policy is a collection of user-oriented session attributes which are assigned to client when a VPN<br>connection is established. Select or create a Group Policy object.<br>Group Policy:<br>Edit Group Policy:<br>Edit Group Policy                                                                                                    |                                                       | IPv6 Address Pools:                                                                                                    |                                 |
| A group policy is a collection of user-oriented session attributes which are assigned to client when a VPN<br>connection is established. Select or create a Group Policy object.<br>Group Policy**  posture_ap  Edit Group Policy  Edit Group Policy                                                                                                    |                                                       | Group Policy:                                                                                                    |                                 |
| Group Policy:* posture_ap +<br>Edit Group Policy                                                                                                    |                                                       | A group policy is a collection of user-oriented session attributes which are assigned to client when a VPN<br>connection is established. Select or create a Group Policy object.                                       |                                 |
| Edit Group Policy                                                                                                    |                                                       | Group Policy:* posture_gp +                                                                                                    |                                 |
|                                                                                                    |                                                       | Edit Group Policy                                                                                                    |                                 |
|                                                                                                    |                                                       |                                                                                                    |                                 |
|                                                                                                    |                                                       |                                                                                                    |                                 |
|                                                                                                    |                                                       |                                                                                                    |                                 |
|                                                                                                    |                                                       |                                                                                                    |                                 |
|                                                                                                    |                                                       |                                                                                                    |                                 |
|                                                                                                    |                                                       |                                                                                                    |                                 |
|                                                                                                    |                                                       |                                                                                                    |                                 |
|                                                                                                    |                                                       |                                                                                                    |                                 |
|                                                                                                    |                                                       |                                                                                                    |                                 |

Cancel Back Next

FMC\_New\_RAVPN\_Wizard\_3(推奨)

# ステップ 11.4 : Linuxイメージのチェックボックスをオンにします。をクリックします。Next

| Firewall Management Center Overview Analysis             | Policies Devices Objects In                                                      | rtegration                                                                                       |                                                            | Deploy | ۹ | ¢ 9 | admin | <ul> <li>slude SECURE</li> </ul> |
|----------------------------------------------------------|----------------------------------------------------------------------------------|--------------------------------------------------------------------------------------------------|------------------------------------------------------------|--------|---|-----|-------|----------------------------------|
| Remote Access VPN Policy Wizard                          |                                                                                  |                                                                                                  |                                                            |        |   |     |       |                                  |
| Remote Access VFIV Folicy Wizard                         |                                                                                  |                                                                                                  |                                                            |        |   |     |       |                                  |
| 1 Policy Assignment (2) Connection Profile (3) Secure Cl | ient 4 Access & Certificate -                                                    | 5 Summary                                                                                        |                                                            |        |   |     |       |                                  |
|                                                          | Remote Secure Client -                                                           | Outside Vpr                                                                                      | hside Corporate<br>Pe Resources                            |        |   |     |       |                                  |
|                                                          |                                                                                  |                                                                                                  | 9                                                          |        |   |     |       |                                  |
|                                                          | Secure Client Image                                                              |                                                                                                  |                                                            |        |   |     |       |                                  |
|                                                          | The VPN gateway can automatically d<br>connection is initiated. Minimize connect | ownload the latest Secure Client package to<br>ion setup time by choosing the appropriate OS for | the client device when the VPN<br>in the selected package. |        |   |     |       |                                  |
|                                                          | Download Secure Client packages from                                             | Cisco Software Download Center.                                                                  |                                                            |        |   |     |       |                                  |
|                                                          |                                                                                  |                                                                                                  | Show Re-order buttons +                                    |        |   |     |       |                                  |
|                                                          | Secure Client File Object Name                                                   | Secure Client Package Name                                                                       | Operating System                                           |        |   |     |       |                                  |
|                                                          | client_image                                                                     | cisco-secure-client-win-5.1.3.62-webdeplo                                                        | Windows *                                                  |        |   |     |       |                                  |
|                                                          | Inux_5_1_3_62                                                                    | cisco-secure-client-linux64-5.1.3.62-webd                                                        | Linux •                                                    |        |   |     |       |                                  |
|                                                          |                                                                                  |                                                                                                  |                                                            |        |   |     |       |                                  |
|                                                          |                                                                                  |                                                                                                  |                                                            |        |   |     |       |                                  |
|                                                          |                                                                                  |                                                                                                  |                                                            |        |   |     |       |                                  |

Cancel Back Next

FMC\_New\_RAVPN\_Wizard\_4(推奨)

ステップ 11.5:VPNインターフェイスのインターフェイスを選択します。ステップ9でFTDに登録した証明書の登録を選択します 。をクリックします。Next

| Firewall Management Center Overview Analysis Policies.   | Devices Objects Integration                                                                                                    | Deploy Q 🔮 🌣 🕢 admin 🗸 📫 SECURE |
|----------------------------------------------------------|----------------------------------------------------------------------------------------------------|---------------------------------|
| Remote Access VPN Policy Wizard                          |                                                                                                    |                                 |
| 1 Policy Assignment 2 Connection Profile 3 Secure Client | Access & Certificate      S Summary                                                                                                    |                                 |
| Remote<br>User                                           | Secure Clent Outside UNA Cleases                                                                                                    |                                 |
|                                                          | Enable DTLS on member interfaces                                                                                                    |                                 |
|                                                          | All the devices must have interfaces as part of the Interface Group/Security Zone selected.                                                                                           |                                 |
|                                                          | Device Certificates                                                                                                    |                                 |
|                                                          | Device certificate (also called identity certificate) identifies the VPN gateway to the remote access<br>clients. Select a certificate which is used to authenticate the VPN gateway. |                                 |
|                                                          | Certificate Enrollment:*                                                                                                    |                                 |
|                                                          | Enroll the selected certificate object on the target devices                                                                                                    |                                 |
|                                                          | Access Control for VPN Traffic                                                                                                    |                                 |
|                                                          | All decrypted traffic in the VPN tunnel is subjected to the Access Control Policy by default. Select<br>this option to bypass decrypted traffic from the Access Control Policy.       |                                 |
|                                                          | Bypass Access Control policy for decrypted traffic (sysopt permit-vpn)                                                                                                    |                                 |
|                                                          |                                                                                                    |                                 |
|                                                          |                                                                                                    |                                 |

Cancel Back Next

FMC\_New\_RAVPN\_Wizard\_5

# ステップ 11.6:サマリーページで関連情報を再度確認します。問題がなければ、Finishをクリックします。変更する必要がある場合は、Backをクリックします。

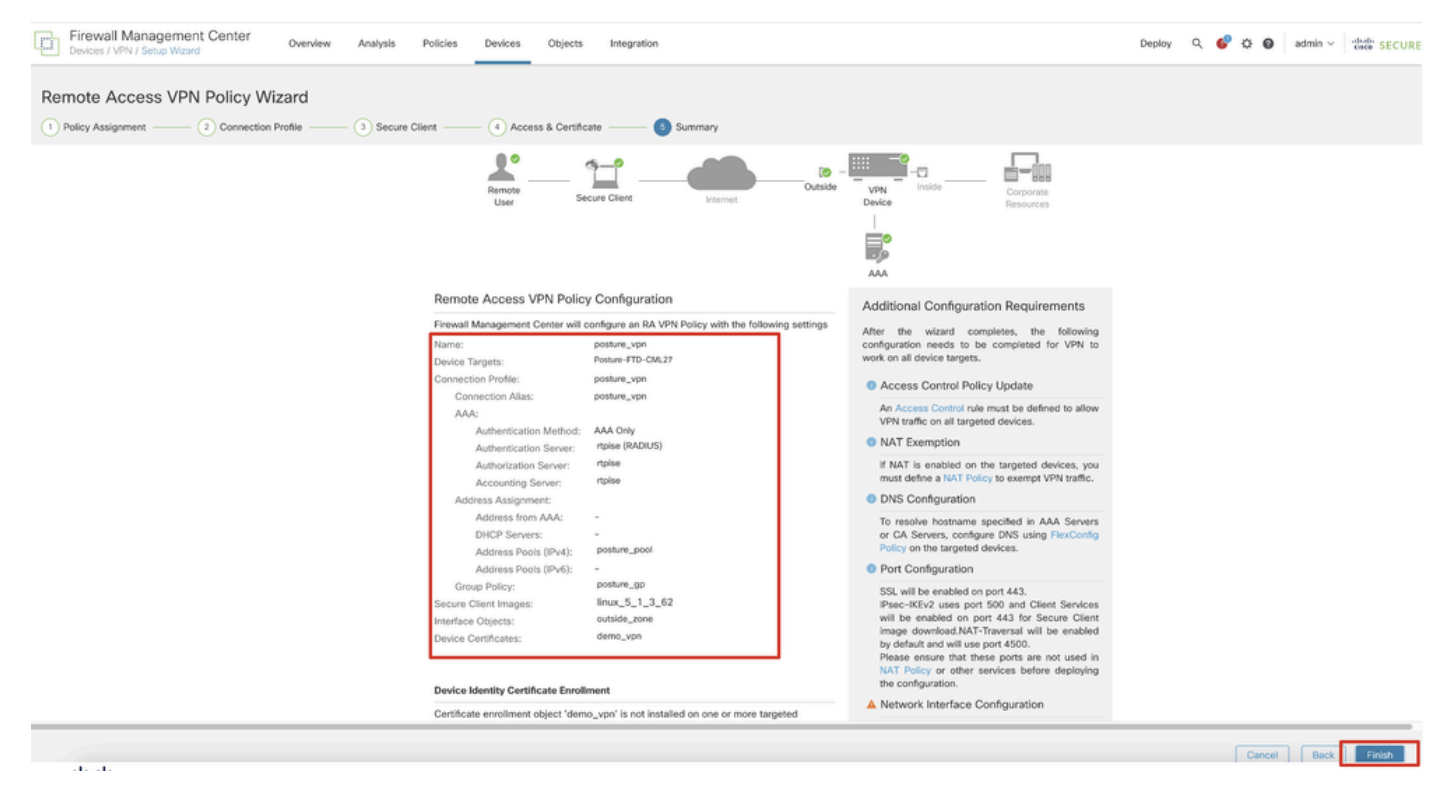

FMC\_New\_RAVPN\_Wizard\_6(推奨)

ステップ 12新しい設定をFTDに展開して、リモートアクセスVPNの設定を完了します。

| Firewall Management Center<br>Devices / VPN / Edit Connection Profile Overview Analysis | Policies Devices Objects Integration                                                             |              | Deploy Q. 🚱            | C O admin ~ duda SECURE      |
|-----------------------------------------------------------------------------------------|--------------------------------------------------------------------------------------------------|--------------|------------------------|------------------------------|
| posture_vpn                                                                             |                                                                                                  |              | Q Advanced Deploy      | pre warnings Deploy Cancel   |
| hoarna rear                                                                             |                                                                                                  |              | Posture-FTD-CML27      | eady for Deployment ents.(1) |
| Connection Profile Access Interfaces Advanced                                           |                                                                                                  |              |                        | ty: None                     |
|                                                                                         |                                                                                                  |              |                        |                              |
| Namo                                                                                    | АЛА                                                                                              | Group Policy |                        |                              |
| DefaultWEBVPNGroup                                                                      | Authentication: None<br>Authorization: None<br>Accounting: None                                  | DftGrpPolicy |                        |                              |
| posture_vpn                                                                             | Authentication: rtpise (RADIUS)<br>Authorization: rtpise (RADIUS)<br>Accounting: rtpise (RADIUS) | E posture_gp | 1 selected 0 1 pending | 2.0                          |
|                                                                                         |                                                                                                  |              |                        |                              |
|                                                                                         |                                                                                                  |              |                        |                              |
|                                                                                         |                                                                                                  |              |                        |                              |

FMC\_Deploy\_FTD

## ISEでの設定

ステップ 13 Work Centers > Posture > Network Devicesに移動します。をクリックします。Add

| =        | dentity Services I | Engine   |                 |           |                     |                  | Work Centers   | Posture     |              |         |          | C | 2 &      | 0       | ۹ ۱   | ۹ |
|----------|--------------------|----------|-----------------|-----------|---------------------|------------------|----------------|-------------|--------------|---------|----------|---|----------|---------|-------|---|
| Щ        | Bookmarks          | Overview | Network De      | vices     | Client Provisioning | Policy Elements  | Posture Policy | Policy Sets | Troubleshoot | Reports | Settings |   |          |         |       |   |
|          | Dashboard          |          |                 |           |                     |                  |                |             |              |         |          |   |          |         |       |   |
| 명        | Context Visibility | Net      | Network Devices |           |                     |                  |                |             |              |         |          |   |          |         |       |   |
| ×        | Operations         |          |                 |           |                     |                  |                |             |              |         |          |   | Selected | 0 Total | 4 0   | ۵ |
| U        | Policy             | Ø Edit   | + Add           | Duplicate | 🕁 Import 🖒 Export   | V 👌 Generate PAC | 🛿 Delete 🗸     |             |              |         |          |   |          |         | All 🗸 | V |
| 80       | Administration     |          | Name $\land$    | IP/Mask   | Profile Name        | Location         | Туре           |             | Description  |         |          |   |          |         |       |   |
| 3.       | Work Centers       | 0        | FTD-CML2        |           | 🖦 🗰 Cisco 🕕         | All Locations    | Firewall       |             |              |         |          |   |          |         |       |   |
| <u> </u> |                    | 0        | FTD-CML2        | -         | 🟥 Cisco 🕕           | All Locations    | Firewall       |             |              |         |          |   |          |         |       |   |
| (?)      | Interactive Help   |          | FTD+CML2        |           | # Cisco 🛈           | All Locations    | Firewall       |             |              |         |          |   |          |         |       |   |
|          |                    |          | 8.000           | 10.14     | 🖆 Cisco 🕕           | All Locations    | Firewall       |             |              |         |          |   |          |         |       |   |
|          |                    |          |                 |           |                     |                  |                |             |              |         |          |   |          |         |       |   |
|          |                    |          |                 |           |                     |                  |                |             |              |         |          |   |          |         |       |   |
|          |                    |          |                 |           |                     |                  |                |             |              |         |          |   |          |         |       |   |

ISE\_Add\_New\_デバイス

ステップ 13.1: Name, IP Addressコマンドを入力し、ページを下にスクロールします。

| =        | diale Identity Se | ervices Engine             |                     |      |                | w              | ork Centers / I | Posture      |         |          |
|----------|-------------------|----------------------------|---------------------|------|----------------|----------------|-----------------|--------------|---------|----------|
| н        | Overview          | Network Devices            | Client Provisioning | Poli | cy Elements    | Posture Policy | Policy Sets     | Troubleshoot | Reports | Settings |
| 5        | Network Dev       | rices List > New Network D | evice               |      |                |                |                 |              |         |          |
| 16<br>16 | Network           | Devices                    |                     |      |                |                |                 |              |         |          |
| ×.       | Name              | posture-FTD                |                     | _    |                |                |                 |              |         |          |
| ж        | Descripti         | on                         |                     | _    |                |                |                 |              |         |          |
|          |                   |                            |                     |      |                |                |                 |              |         |          |
|          | :: IP             | Address 🗸 * IP :           | ····· / 32          |      | ©              |                |                 |              |         |          |
| ?        |                   |                            |                     |      |                |                |                 |              |         |          |
|          | Device Pr         | rofile 👬 Cisco             | ~                   | ()   |                |                |                 |              |         |          |
|          | Model Na          | ame                        | ~                   | _    |                |                |                 |              |         |          |
|          | Software          | Version                    | ~                   | _    |                |                |                 |              |         |          |
|          | Network           | Device Group               |                     |      |                |                |                 |              |         |          |
|          | Location          | All Locations              |                     | ~    | Set To Default |                |                 |              |         |          |
|          | IPSEC             | Is IPSEC Devic             | e                   | ~    | Set To Default |                |                 |              |         |          |

## ISE\_Add\_New\_Devices\_1

ステップ 13.2: RADIUS Authentication Settingsのチェックボックスをオンにします。Shared Secretを入力します。をクリックしま す。Submit

| =          | dentity Services   | Engine   |                                                                                                    |                               |                 |                | ۷           | Vork Centers / P | osture  |          | ۹ ۵ ۵ ۵ ۷ |  |
|------------|--------------------|----------|----------------------------------------------------------------------------------------------------|-------------------------------|-----------------|----------------|-------------|------------------|---------|----------|-----------|--|
| щ          | Bookmarks          | Overview | Network Devices                                                                                                    | Client Provisioning           | Policy Elements | Posture Policy | Policy Sets | Troubleshoot     | Reports | Settings |           |  |
| =:         | Dashboard          |          | ~ RADIUS Authent                                                                                                    | tication Settings             |                 |                |             |                  |         |          |           |  |
| ьq         | Context Visibility |          | RADIUS UDP Setting                                                                                                    | 5                             |                 |                |             |                  |         |          |           |  |
| $^{\rm H}$ | Operations         |          | Protocol RA                                                                                                    | DIUS                          |                 |                |             |                  |         |          |           |  |
| 0          | Policy             |          | Shared Secret                                                                                                    |                               | Show            |                |             |                  |         |          |           |  |
| 8.         | Administration     |          | Use Second Shared                                                                                                    | Secret ()                     |                 |                |             |                  |         |          |           |  |
| đ          | Work Centers       |          | Secor                                                                                                    | nd Shared                     |                 | Show           |             |                  |         |          |           |  |
| ۲          | Internetive Male   |          | CoA Port 1                                                                                                    | 700                           | Set To Defa     | un             |             |                  |         |          |           |  |
|            | interactive Help   |          | RADIUS DTLS Setting                                                                                                    | gs 🕡                          |                 |                |             |                  |         |          |           |  |
|            |                    |          | DTLS Required ()                                                                                                    |                               |                 |                |             |                  |         |          |           |  |
|            |                    |          | Shared Secret rad                                                                                                    | lius/dtls                     |                 |                |             |                  |         |          |           |  |
|            |                    |          | CoA Port 2                                                                                                    | 083                           | Set To Defa     | uit .          |             |                  |         |          |           |  |
|            |                    |          | Issuer CA of ISE<br>Certificates for CoA 5                                                                                                    | ielect if required (optional) | ~ 0             |                |             |                  |         |          |           |  |
|            |                    |          | DNS Name                                                                                                    |                               |                 |                |             |                  |         |          |           |  |
|            |                    |          | General Settings                                                                                                    |                               |                 |                |             |                  |         |          |           |  |
|            |                    |          | 🗌 Enable KeyWrap 💿                                                                                                    | )                             |                 |                |             |                  |         |          |           |  |
|            |                    |          | Key Encryption Key                                                                                                    |                               | Show            |                |             |                  |         |          |           |  |
|            |                    |          | Message<br>Authenticator Code                                                                                                    |                               | Show            |                |             |                  |         |          |           |  |
|            |                    |          | Key Insuit Encode                                                                                                    |                               |                 |                |             |                  |         |          |           |  |
|            |                    |          | O ASCII O HEXA                                                                                                    | DECIMAL                       |                 |                |             |                  |         |          |           |  |
|            |                    |          | TACACS Author     Author     Author | tication Settings             |                 |                |             |                  |         |          |           |  |
|            |                    |          | <ul> <li>SNMP Settings</li> </ul>                                                                                                    |                               |                 |                |             |                  |         |          |           |  |
|            |                    |          | <ul> <li>Advanced Trust</li> </ul>                                                                                                    | Sec Settings                  |                 |                |             |                  |         |          |           |  |
|            |                    |          |                                                                                                    |                               |                 |                |             |                  |         |          |           |  |
|            |                    |          |                                                                                                    |                               |                 |                |             |                  |         |          | Submit    |  |

ISE\_Add\_New\_Devices\_2

ステップ 14: <u>Cisco Software Download</u>からパッケージ名cisco-secure-client-linux64-4.3.3139.0-isecompliance-webdeploy-k9.pkgをダウ

ンロードし、ダウンロードしたファイルのmd5チェックサムが<u>Cisco Software Download page</u>と同じであることを確認して、ファイ ルの状態が良好であることを確認します。 パッケージ名cisco-secure-client-linux64-5.1.3.62-webdeploy-k9.pkgは手順1で正常にダウン ロードされました。

ステップ 15: Work Centers > Posture > Client Provisioning > Resourcesに移動します。をクリックします。AddAgent resources from local diskを選択します。

| ≡             | disclosed Identity Services Engine                              |                     |                        | Wo                     | rk Centers / | / Posture             |            |                     |                                          |
|---------------|-----------------------------------------------------------------|---------------------|------------------------|------------------------|--------------|-----------------------|------------|---------------------|------------------------------------------|
| Щ             | Overview Network Devices                                        | Client Provisioning | Policy Elements        | Posture Policy         | Policy Sets  | Troubleshoot          | Reports    | Settings            |                                          |
| ==<br>18<br>× | Client Provisioning Policy Resources Client Provisioning Portal | Resources           | 🚺 Duplicate 👘 Del      | ete                    |              |                       |            | Selec               | cted 0 Total 16 🕃<br>All $\lor$ $\nabla$ |
| Ψ.            |                                                                 | Agent reso          | ources from Cisco site |                        | т            | ype 🗸                 | Version    | Last Update         | Description                              |
| -0            |                                                                 | Agent reso          | ources from local disk |                        | ١            | WinSPWizard           | 3.2.0.1    | 2023/07/04 06:54:02 | Supplicant Pro                           |
| -fili         |                                                                 | Native Sup          | plicant Profile        |                        | 1            | Native Supplicant Pro | Not Applic | 2016/10/07 04:01:12 | Pre-configurec                           |
|               |                                                                 | Agent Con           | figuration             |                        | 1            | Native Supplicant Pro | Not Applic | 2023/07/04 07:55:16 | Pre-configurec                           |
| ?             |                                                                 | Agent Pos           | ture Profile           |                        | ,            | MacOsXSPWizard        | 2.7.0.1    | 2023/07/04 06:54:02 | Supplicant Prov                          |
|               |                                                                 | AMP Enabl           | ler Profile            | 5.1.3.062              | (            | CiscoSecureClientDe   | 5.1.3.62   | 2024/05/08 10:20:06 | Cisco Secure (                           |
|               |                                                                 | CiscoSecure         | ClientDesktopLinux 5.1 | .3.062                 | (            | CiscoSecureClientDe   | 5.1.3.62   | 2024/05/08 10:31:28 | Cisco Secure (                           |
|               |                                                                 | CiscoSecure         | ClientComplianceModul  | leWindows 4.3.4015.819 | 2 (          | CiscoSecureClientCo   | 4.3.4015   | 2024/05/08 10:26:57 | Cisco Secure (                           |
|               |                                                                 | CiscoSecure         | ClientComplianceModul  | leLinux 4.3.3139.0     | (            | CiscoSecureClientCo   | 4.3.3139.0 | 2024/05/08 10:34:00 | Cisco Secure (                           |
|               |                                                                 | CiscoAgenti         | essWindows 5.0.03061   |                        | (            | CiscoAgentlessWind    | 5.0.3061.0 | 2023/07/04 06:54:10 | With CM: 4.3.3                           |
|               |                                                                 | CiscoAgenti         | essOSX 5.0.03061       |                        | (            | CiscoAgentlessOSX     | 5.0.3061.0 | 2023/07/04 06:54:14 | With CM: 4.3.3                           |
|               |                                                                 | CiscoTempo          | ralAgentWindows 5.0.03 | 3061                   | (            | CiscoTemporalAgent    | 5.0.3061.0 | 2023/07/04 06:54:03 | With CM: 4.3.3                           |
|               |                                                                 | CiscoTempo          | ralAgentOSX 5.0.03061  |                        | (            | CiscoTemporalAgent    | 5.0.3061.0 | 2023/07/04 06:54:07 | With CM: 4.3.3                           |

ISE\_Upload\_Resource

# ステップ 15.1: Cisco Provided Packageを選択します。Choose Fileをクリックして、cisco-secure-client-linux64-5.1.3.62-webdeployk9.pkgをアップロードします。をクリックします。Submit

| ≡                | ahada Identity Services E                                  | ngine                                                                 |                              | Work Centers / Posture                                                                                                    | Q | ۵ | 0 | Q | 8 |
|------------------|------------------------------------------------------------|-----------------------------------------------------------------------|------------------------------|----------------------------------------------------------------------------------------------------|---|---|---|---|---|
| 月<br>日<br>同<br>火 | Bookmarks<br>Dashboard<br>Context Visibility<br>Operations | Client Provisioning Policy<br>Resources<br>Client Provisioning Portal | Agent Resources From Local I | Disk. > Agent Resources From Local Disk.<br>m Local Disk.                                                                                                    |   |   |   |   |   |
| 0<br>10<br>5     | Policy<br>Administration<br>Work Centers                   |                                                                       | Category                     | Cisco Provided Package                                                                                                    |   |   |   |   |   |
|                  |                                                            |                                                                       |                              | Vagent Uploaded Resources       Name     Type     Version     Description       CiscoSecureClientDesktopLi     CiscoSecureClientDe     5.1.3.62     Cisco Secure Client for Ii |   |   |   |   |   |
|                  |                                                            |                                                                       | Submit                       | ancel                                                                                                    |   |   |   |   |   |

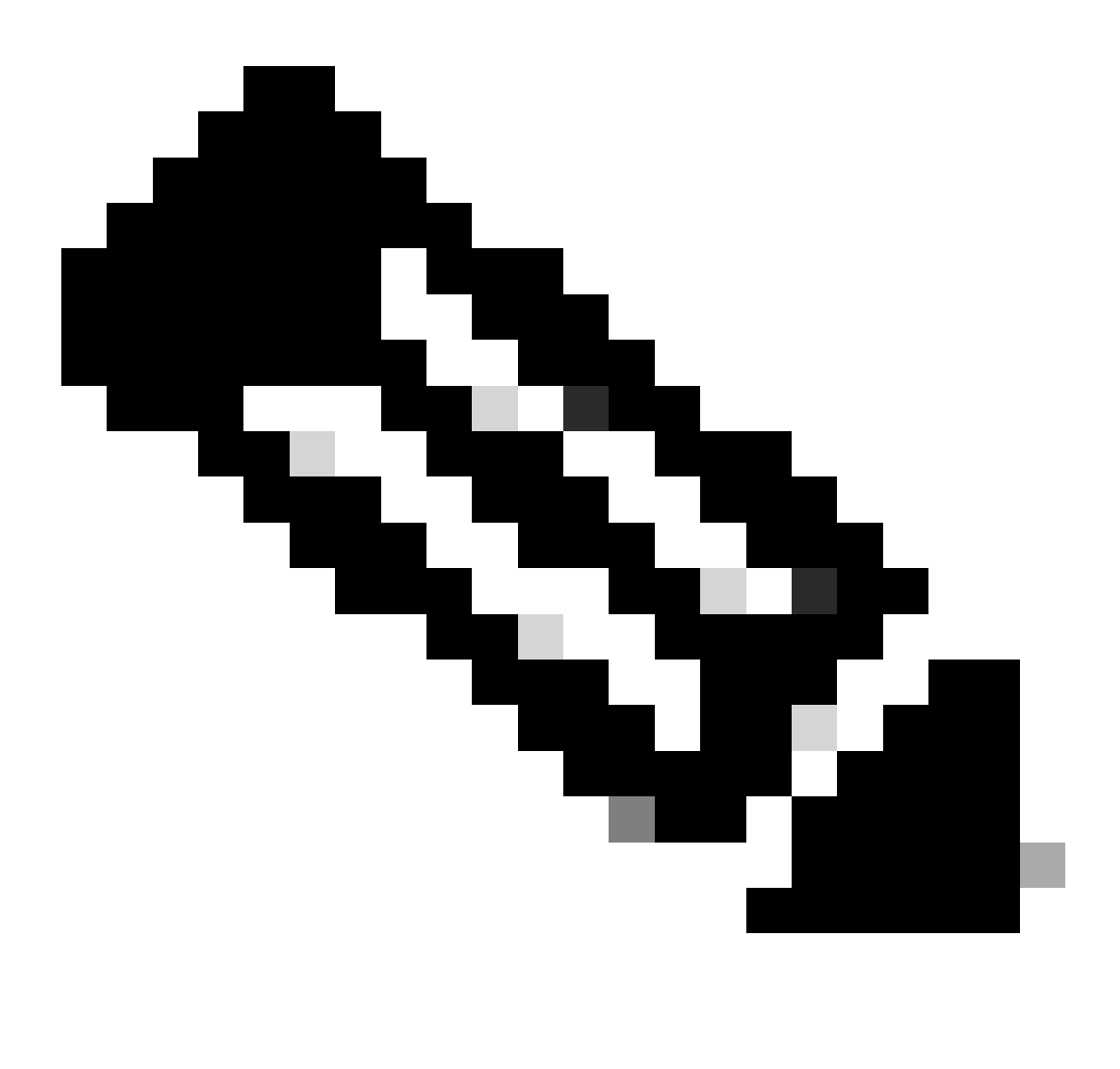

注:ステップ14を繰り返して、cisco-secure-client-linux64-4.3.3139.0-isecompliance-webdeploy-k9.pkgをアップロードします。

ステップ 16: Work Centers > Posture > Client Provisioning > Resourcesに移動します。をクリックします。AddAgent Posture Profileを 選択します。

| ≡ :    | isco Identity               | Services Engine |             |                                 |                   | Work Cent  | ers / Posture       |                            |                       |
|--------|-----------------------------|-----------------|-------------|---------------------------------|-------------------|------------|---------------------|----------------------------|-----------------------|
| Щ      | Overview                    | Network Devices | Client Prov | risioning Policy Elements       | Posture Policy    | Policy     | Sets Troubleshoo    | t Reports Settin           | ngs                   |
|        | Client Provisi<br>Resources | oning Policy    | Reso        | urces                           |                   |            |                     |                            |                       |
| ×      | Client Provisi              | oning Portal    | D call      | Late a Disease Bio              |                   |            |                     |                            | Selected 0 Total 16 🔗 |
| 0      |                             |                 | Ean -       | + vag v () poblicate () p       | oieto             |            |                     |                            | All $\checkmark$ Y    |
| 80     |                             |                 |             | Agent resources from Cisco site | 2                 | Version    | Last Update         | Description                |                       |
|        |                             |                 |             | Agent resources from local disk | oSecureClientDe   | 5.1.3.62   | 2024/05/08 10:31:28 | Cisco Secure Client for Ii |                       |
| - mill |                             |                 |             | Native Supplicant Profile       | ve Supplicant Pro | Not Applic | 2016/10/07 04:01:12 | Pre-configured Native S    |                       |
|        |                             |                 |             | Agent Configuration             | oSecureClientCo   | 4.3.3139.0 | 2024/05/08 10:34:00 | Cisco Secure Client Linu   |                       |
| ?      |                             |                 |             | Agent Posture Profile           | ntProfile         | Not Applic | 2024/05/08 10:37:17 |                            |                       |
|        |                             |                 |             | AMP Enabler Profile             | ntProfile         | Not Applic | 2024/05/16 15:15:49 |                            |                       |

ISE\_Add\_Agent\_Posture\_プロファイル

ステップ 16.1: Name, Server name rulesを指定し、その他はデフォルトのままにします。をクリックします。Save

## 名前: linux\_agent\_profile

# サーバー名の規則: \*.example.com

| ≡ :                                                             | isco Identity                               | dentity Services Engine Work Centers / Posture |                                                                                                    |                 |                |             |                      |              |          |  |  |
|-----------------------------------------------------------------|---------------------------------------------|------------------------------------------------|----------------------------------------------------------------------------------------------------|-----------------|----------------|-------------|----------------------|--------------|----------|--|--|
| Щ                                                               | Overview                                    | Network Devices                                | Client Provisioning                                                                                    | Policy Elements | Posture Policy | Policy Sets | Troubleshoot         | Reports      | Settings |  |  |
| 111<br> 12 <br> 12 <br> 14 <br> 14 <br> 14 <br> 14 <br> 14 <br> | Client Provis<br>Resources<br>Client Provis | ioning Policy                                  | ISE Posture Agent Profile Set<br>Agent Posture Profil<br>Name *<br>linux_agent_profile<br>Description: | e               |                |             |                      |              |          |  |  |
| ?                                                               |                                             |                                                | Parameter                                                                                              |                 | Value          | D           | escription           |              |          |  |  |
|                                                                 |                                             |                                                | Enable debug log                                                                                       |                 | No V           | E           | nables the debug log | on the agent |          |  |  |

*ISE\_*追加\_エージェント\_ポスチャ\_プロファイル\_1

| ≣              | dentity                    | Services Engine |                       |                 | w              | ork Centers / F | Posture                                                            |                                                               |                                                                                                    |   |
|----------------|----------------------------|-----------------|-----------------------|-----------------|----------------|-----------------|--------------------------------------------------------------------|---------------------------------------------------------------|----------------------------------------------------------------------------------------------------|---|
| IJ             | Overview                   | Network Devices | Client Provisioning   | Policy Elements | Posture Policy | Policy Sets     | Troubleshoot                                                       | Reports                                                       | Settings                                                                                                    |   |
| <u>ار</u>      | Client Provis<br>Resources | ioning Policy   | Posture Protocol      |                 |                |                 |                                                                    |                                                               |                                                                                                    |   |
| ×              | Client Provis              | ioning Portal   | Parameter             | Value           |                |                 | Description                                                        |                                                               |                                                                                                    |   |
| 0              |                            |                 | PRA retransmission ti | me 120          | secs           |                 | This is the age<br>communication                                   | nt retry period<br>n failure                                  | if there is a Passive Reassessment                                                                                        |   |
| R <sub>o</sub> |                            |                 | Retransmission Delay  | (i) 60          | secs           |                 | Time (in secon                                                     | ids) to wait bef                                              | fore retrying.                                                                                                    |   |
| สีเ            |                            |                 | Retransmission Limit  | ① <u>4</u>      |                |                 | Number of retr                                                     | ies allowed for                                               | r a message.                                                                                                    |   |
| ?              |                            |                 | Discovery host ()     |                 |                |                 | Enter any IP ad<br>detects and re<br>portal.                       | ddress or FQDN<br>directs that htt                            | N that is routed through a NAD. The NAD<br>op traffic to the Client Provisioning                                          | ) |
|                |                            |                 | Discovery Backup Ser  | ver List Choose | 9              |                 | By default, An<br>PSNs sequenti<br>as the backup<br>discovery prob | yConnect send<br>ally if the PSN<br>list and restrict<br>ses. | is discovery probes to all the Cisco ISE<br>is unreachable. Choose specific PSNs<br>t the nodes to which AnyConnect sends | 5 |
|                |                            |                 | Server name rules * ( | ) •.examp       | ole.com        |                 | A list of wildca<br>servers that th                                | irded, comma-<br>e agent can co                               | separated names that defines the<br>onnect to. E.g. "*.cisco.com"                                                         |   |
|                |                            |                 | Call Home List 🕕      |                 |                |                 | A list of IP add<br>that the agent<br>endpoint does                | iresses, that de<br>will try to conn<br>n't respond for       | efines the all the Policy service nodes<br>nect to if the PSN that authenticated the<br>some reason.                      | 9 |
|                |                            |                 | Back-off Timer ①      | 30              | secs           |                 | Agent will con<br>targets and pr<br>packets till this              | tinuously try to<br>eviously conne<br>s max time limit        | reach discovery targets (redirection<br>cted PSNs) by sending the discovery<br>it is reached                              |   |
|                |                            |                 |                       |                 |                |                 |                                                                    |                                                               | Cancel Save                                                                                                    |   |

*ISE*\_追加\_エージェント\_ポスチャ\_プロファイル\_2

ステップ 17: Work Centers > Posture > Client Provisioning > Resourcesに移動します。をクリックします。AddAgent Configurationを 選択します。

| = :        | Identity Services En                    | gine           |                |                     |                   | Work Cent  | ers / Posture   |                      |              |                     |   |
|------------|-----------------------------------------|----------------|----------------|---------------------|-------------------|------------|-----------------|----------------------|--------------|---------------------|---|
| щ          | Overview Network De                     | vices Client P | rovisioning    | Policy Elements     | Posture Policy    | Policy S   | Sets Trouble    | eshoot Reports       | Settings     |                     |   |
| 1-0<br>1-0 | Client Provisioning Policy<br>Resources | Res            | ources         |                     |                   |            |                 |                      |              |                     |   |
| ×          | Client Provisioning Portal              |                |                |                     |                   |            |                 |                      |              | Selected 0 Total 16 | C |
|            |                                         | 0 Edit         | + Add 🔿 🛛 🕻    | ) Duplicate 🛛 🖨 Del | lete              |            |                 |                      |              | All 😒               | 7 |
|            |                                         |                | Agent resource | es from Cisco site  | 3                 | Version    | Last Update     | Description          |              |                     |   |
| <b>H</b> 0 |                                         | 0              | Agent resource | es from local disk  | oSecureClientDe   | 5.1.3.62   | 2024/05/08 10:3 | 31:28 Cisco Secure C | lient for li |                     | ī |
| -fli       |                                         |                | Native Supplie | ant Profile         | ve Supplicant Pro | Not Applic | 2016/10/07 04:0 | 01:12 Pre-configured | Native S     |                     | 1 |
|            |                                         |                | Agent Configu  | iration             | oSecureClientCo   | 4.3.3139.0 | 2024/05/08 10:3 | 34:00 Cisco Secure C | lient Linu   |                     | 1 |
| ?          |                                         |                | Agent Posture  | Profile             | ntProfile         | Not Applic | 2024/05/08 10:3 | 37:17                |              |                     | 1 |
|            |                                         |                | AMP Enabler    | Profile             | ntProfile         | Not Applic | 2024/05/16 15:1 | 5:49                 |              |                     | 1 |

ISE\_Add\_Agent\_設定

ステップ 17.2:詳細を設定します。

エージェントパッケージの選択: CiscoSecureClientDesktopLinux 5.1.3.062

名前: linux\_agent\_config

コンプライアンスモジュール: CiscoSecureClientComplianceModuleLinux 4.3.3139.0

チェックボックスをオンにする VPN, Diagnostic and Reporting Tool

## をクリックします。Submit

| ≡ : | dentity                                    | Services Engine |                                                                                                    | Work Cent       | Work Centers / Posture                      |             |              |         |            |
|-----|--------------------------------------------|-----------------|----------------------------------------------------------------------------------------------------|-----------------|---------------------------------------------|-------------|--------------|---------|------------|
| JI. | Overview                                   | Network Devices | Client Provisioning                                                                                                    | Policy Elements | Posture Policy                              | Policy Sets | Troubleshoot | Reports | Settings   |
|     | Overview<br>Client Provis<br>Client Provis | Network Devices | Client Provisioning  * Select Agent Package: * Configuration Name: Inux_agent_config Description:  Description  Cisco Secure Client ISE Posture | Policy Elements | Posture Policy<br>scoSecureClientDesktopLin | Policy Sets | Troubleshoot | Reports | Settings   |
|     |                                            |                 | Secure<br>Firewall Dosture<br>Network<br>Visibility Diagnostic<br>and Reporting Tool<br>Profile Selection<br>* ISE Posture linux_ager           | t_profile       | ×                                           |             |              | St      | ibmit Canc |

ISE\_Add\_Agent\_Configuration\_1

ステップ 18: Work Centers > Posture > Client Provisioning > Client Provisioning Policyに移動します。ルール名の最後にあるEdit をク リックします。Insert new policy belowを選択します。

| = -                              | dentity                                   | Services Engin | e    |                                                                                                    |                                                                                                    |                                                                                                    |                                                                   |                                                                                                    |                                                        |                                                                                                    | v                                                                                    | Nork Ce                                                                                           | enters / Postu                                                                      | ure                    |                 |      |         |                                                            |        |  |
|----------------------------------|-------------------------------------------|----------------|------|----------------------------------------------------------------------------------------------------|----------------------------------------------------------------------------------------------------|----------------------------------------------------------------------------------------------------|-------------------------------------------------------------------|----------------------------------------------------------------------------------------------------|--------------------------------------------------------|----------------------------------------------------------------------------------------------------|--------------------------------------------------------------------------------------|---------------------------------------------------------------------------------------------------|-------------------------------------------------------------------------------------|------------------------|-----------------|------|---------|------------------------------------------------------------|--------|--|
| щ                                | Overview                                  | Network Devic  | es C | lient Prov                                                                                                    | sioning Poli                                                                                                    | cy Element                                                                                                    | ts                                                                | Posture Policy                                                                                                    |                                                        | Policy Sets                                                                                                    | Trou                                                                                 | bleshoot                                                                                          | t Reports                                                                           | Setti                  | ngs             |      |         |                                                            |        |  |
| 10<br>10<br>10<br>10<br>10<br>10 | Client Provi<br>Resources<br>Client Provi | sioning Policy |      | Client<br>Define the Cl<br>for Agent Co<br>for Native Su<br>Vindows Age<br>noted architect<br>for Windows<br>Mac ARM64 I<br>f you configu<br>vithout an Af | Provisioning Pe<br>nfiguration: version<br>pplicant Configurati<br>ent, Mac Agent, Mac<br>Agent ARM64 policiosi<br>Agent ARM64 policiosi<br>oolicios require no 0<br>re an ARM64 client<br>RM64 condition. Thi | ing Po<br>licy to determ<br>of agent, age<br>on: wizard pr<br>: Temporal ar<br>run the same<br>ies, configure<br>Other Conditi<br>Uther Conditioning<br>s is because | nine<br>ent p<br>rofile<br>pac<br>e Ser<br>ons a<br>polic<br>an e | what users will receiv<br>profile, agent complian<br>a and/or wizard. Drag i<br>fac Agentless policies<br>kage for both architec<br>ssion: OS-Architectur<br>arm64 configurations.<br>cy for an OS, ensure ti<br>andpoint is matched se | ne up<br>nce r<br>and<br>sup<br>cture<br>e EC<br>hat t | con login and use<br>module, and/or aç<br>drop rules to chan<br>port ARM64. Winn<br>is.<br>2UALS arm64 in ti<br>the ARM64 policy<br>entially with the po | r session<br>gent cus<br>nge the<br>dows po<br>he Othe<br>r is at the<br>olicies lis | n initiation<br>stomizatior<br>order.<br>plicies run<br>r Conditio<br>e top of th<br>sted in this | :<br>package.<br>separate package<br>ns column.<br>he conditions list,<br>s window. | es for ARM<br>ahead of | 44 and policies |      |         |                                                            |        |  |
|                                  |                                           |                |      | ~                                                                                                    |                                                                                                    |                                                                                                    |                                                                   |                                                                                                    |                                                        |                                                                                                    |                                                                                      |                                                                                                   |                                                                                     |                        |                 |      |         |                                                            |        |  |
| ?                                |                                           |                |      |                                                                                                    | Rule Name                                                                                                    |                                                                                                    | 1                                                                 | Identity Groups                                                                                                    |                                                        | Operating Syste                                                                                                    | ems                                                                                  |                                                                                                   | Other Condition                                                                     | s                      |                 |      | Result  | s                                                          |        |  |
|                                  |                                           |                |      | 8 🖂                                                                                                    | IOS                                                                                                    |                                                                                                    | H A                                                               | Any a                                                                                                    | nd                                                     | Apple IOS All                                                                                                    |                                                                                      | and                                                                                               | Condition(s)                                                                        |                        |                 | then | Cisco-I | SE-NSP                                                     | Edit 😔 |  |
|                                  |                                           |                |      | 8 🖂                                                                                                    | Android                                                                                                    |                                                                                                    | H a                                                               | Any a                                                                                                    | nd                                                     | Android                                                                                                    |                                                                                      | and                                                                                               | Condition(s)                                                                        |                        |                 | then | Cisco-I | SE-NSP                                                     | Edit   |  |
|                                  |                                           |                |      |                                                                                                    |                                                                                                    |                                                                                                    |                                                                   |                                                                                                    |                                                        |                                                                                                    |                                                                                      |                                                                                                   |                                                                                     |                        |                 |      | ſ       | Duplicate above<br>Duplicate below<br>Insert new policy ab | ove    |  |

Delete

ポリシー

ステップ 18.1 : 詳細を設定します。

ルール名: Linux

オペレーティングシステム: すべてLinux

結果: linux\_agent\_config

Done およびSaveをクリックします。

|                    | dentity Services Engine                                               |                                                                                                    | Work Centers / Posture                                                                                                    |                                                                                                    |
|--------------------|-----------------------------------------------------------------------|----------------------------------------------------------------------------------------------------|----------------------------------------------------------------------------------------------------|----------------------------------------------------------------------------------------------------|
| Ц                  | Overview Network Devices                                              | Client Provisioning Policy Elements Posture Polic                                                                                                    | y Policy Sets Troubleshoot Reports Settings                                                                                                    |                                                                                                    |
| 三<br>同 火<br>し<br>あ | Client Provisioning Policy<br>Resources<br>Client Provisioning Portal | Client Provisioning Policy<br>Define the Client Provisioning Policy to determine what users will rec<br>For Agent Configuration: version of agent, agent profile, agent comp<br>For Native Supplicant Configuration: wizard profile and/or wizard. Dr<br>Windows Agent, Mac Agent, Mac Temporal and Mac Agentless polic<br>Intel architectures. Mac policies run the same package for both arch<br>For Windows Agent ARM64 policies, configure Session: OS-Archite<br>Mac ARM64 policies require on Other Conditions arm64 configuration<br>theore and ARM64 cellient provisioning policy for an OS, ensu-<br>tion of the 4 cendities. The interpret age and refut to rest the | telve upon login and user session initiation:<br>liance module, and/or agent customization package.<br>ag and drop rules to change the order.<br>ies support ARM64, Windows policies run separate packages for ARM4 and<br>tectures.<br>ture EQUALS arm64 in the Other Conditions column.<br>ns.<br>re that the ARM64 policy is at the top of the conditions list, ahead of policies. |                                                                                                    |
| 0                  |                                                                       | Rule Name     Identity Groups       II     IOS     If Any       II     Android     If Any       II     Linux     If Any                                                                                                    | and Apple IOS All and Condition(s)<br>and Android and Condition(s)<br>and Linux All and Condition(s)                                                                                                    | Results       then     Cisco-ISE-NSP     Edit       then     Cisco-ISE-NSP     Edit       then     Iinux_agent_config     Edit |

ISE\_Add\_New\_Provisioning\_Policy\_1

| =                    | dealer Identity Services Engine                            | Work Centers / Posture                                                                       |                          |
|----------------------|------------------------------------------------------------|----------------------------------------------------------------------------------------------|--------------------------|
| н                    | Overview Network Devices                                   | Client Provisioning Policy Elements Posture Policy Policy Sets Troubleshoot Reports Settings |                          |
| 11<br>13<br><b>X</b> | Conditions V<br>Anti-Malware<br>Anti-Spyware<br>Anti-Virus | File Conditions<br>Q. Vew                                                                    | Selected 0 Total 385 🥥 🔕 |
| Ĩ                    | Application                                                | Name Description File name Condition Type                                                    |                          |
| 40                   | Dictionary Compound                                        | pc_XP64_KII2797052_M513 Cisco Predefined Check: SYSTEM_PROGRAMS\C Cisco-Defined              | 8                        |
| កា                   | Dictionary Simple                                          | pc_W8_64_KB3124275_MS Cisco Predefined Check: SYSTEM_ROOT(sysnativ Cisco-Defined             |                          |
|                      | Disk Encryption<br>External DataSource                     | pc_Vista_K02893294_MS13 Clsco Predefined Check: SYSTEM_32\Imagehip.dll Clsco-Defined         |                          |
| ?                    | File                                                       | pc_W81_64_K83033889_M Cisco Predefined Check: SYSTEM_ROOT/sysnativ Cisco-Defined             |                          |
|                      | Firewall                                                   | pc_Vista64_KB925902_MS0 Cisco Predefined Check: SYSTEM_ROOT/winsxs\a Cisco-Defined           |                          |
|                      | Patch Management                                           | pc_W10_64_1709_KB45803 Cisco Predefined Check: SYSTEM_ROOT\sysnativ Cisco-Defined            |                          |
|                      | Registry                                                   | pc_XP_K82653956_M512-0 Clsco Predefined Check: SYSTEM_32\Wintrust.dll Clsco-Defined          |                          |
|                      | Script                                                     | pc_W8_K82892074_M513 Cisco Predefined Check: SYSTEM_32\Scrun.dll Cisco-Defined               |                          |
|                      | Service                                                    | pc_W10_64_1909_K850139 Cisco Predefined Check: SYSTEM_ROOT\SysWO Cisco-Defined               |                          |
|                      | 030                                                        | pc_W7_K82681578_MS12 Cisco Predefined Check: SYSTEM_32\Win32k.sys Cisco-Defined              |                          |
|                      | Remediations >                                             | pc_W10_KB3081436_MS15 Cisco Predefined Check: SYSTEM_32(Edgehtml.dll Cisco-Defined           |                          |
|                      | Requirements                                               | pc_W81_64_K83042553_M Cisco Predefined Check: SYSTEM_ROOT\sysnativ Cisco-Defined             |                          |
|                      | Allowed Protocols                                          | ps_W8_64_KB2727528_MS Cisco Predefined Check: SYSTEM_ROOT\sysnativ Cisco-Defined             |                          |
|                      | Authorization Profiles                                     | pc_W8_64_K82092611_MS Clsco Predefined Check: SYSTEM_ROOT\sysnativ Clsco-Defined             |                          |
|                      | Downloadable ACLs                                          | pc_W7_K03078601_MS15 Cisco Predefined Check: SYSTEM_32(Win32k.sys Cisco-Defined              |                          |

ISE\_Add\_New\_File\_条件

名前: linux\_demo\_file\_exist

オペレーティングシステム: すべてLinux

ファイルの種類: FileExistence

ファイルパス:home、Desktop/test.txt

ファイル演算子:存在します

#### をクリックします。Submit

| = | diale Identity Services Engine                                                                                                    |                                                                 |                |             | Work Cen     | ters / Post | ture     | 5<br>5 |
|---|----------------------------------------------------------------------------------------------------|-----------------------------------------------------------------|----------------|-------------|--------------|-------------|----------|--------|
| н | Overview Network Devices                                                                                                    | Client Provisioning Policy Elements                             | Posture Policy | Policy Sets | Troubleshoot | Reports     | Settings |        |
|   | Conditions v<br>Anti-Malware<br>Anti-Spyware<br>Anti-Vilus<br>Application<br>Compound<br>Dictionary Compound<br>Dictionary Simple<br>Diste Encryption<br>External DistaSource<br>File<br>Firemal:<br>Hardware Attributes<br>Patch Management<br>Benitry | File Conditions List > New File Condition File Condition Name * | <br><br>       | iest.txt    | <u></u>      |             |          |        |
|   | Script<br>Service<br>USB                                                                                                    |                                                                 |                |             |              |             | Submit   | Cancel |
|   | Requirements         >           Allowed Protocols         .           Authorization Profiles         .           Downloadable ACLs         .                                                                                                    |                                                                 |                |             |              |             |          |        |

ISE\_Add\_New\_File\_Condition\_1

ステップ 20: Work Centers > Posture > Policy Elements > Requirementsに移動します。ルール名の最後にあるEdit をクリックします。 。Insert new Requirementを選択します。

| =           | dentity Services E              | Engine                  |                      |                                               |        |               |         |                    | Work  | Centers / P  | osture    |                                  |      |                         |        |            |
|-------------|---------------------------------|-------------------------|----------------------|-----------------------------------------------|--------|---------------|---------|--------------------|-------|--------------|-----------|----------------------------------|------|-------------------------|--------|------------|
| н           | Bookmarks                       | Overview                | Network Devices      | Client Provisioning                           | Policy | / Elements    | Posture | Policy Policy Sets | Tro   | ubleshoot    | Reports 5 | settings                         |      |                         |        |            |
|             | Dashboard<br>Context Visibility | Conditions<br>Anti-Make | v sare               |                                               |        |               |         |                    |       |              |           | Guide Me                         |      |                         |        |            |
| ×           | Operations                      | Anti-Spyr               | ware                 | Requirements                                  |        |               |         |                    |       |              |           |                                  |      |                         |        |            |
| 0           | Policy                          | Applicatio              | s<br>an              | Name                                          |        | Operating Sys | tem     | Compliance Module  |       | Posture Type | •         | Conditions                       |      | Remediations Actions    |        |            |
| <b>a</b> ., | Administration                  | Compoun                 | d                    | Any_AV_Installation_Win                       | for    | Windows All   | using   | 3.x or earlier     | using | Agent        | met if    | ANY_av_win_inst                  | then | Message Text Only       | Edit 🖂 |            |
|             | West Control                    | Dictionary              | Compound             | Any_AV_Definition_Win                         | for    | Windows All   | using   | 3.x or earlier     | using | Agent        | met if    | ANY_av_win_def                   | then | AnyAVDefRemediation/Win | Edit   | Duplicate  |
| nili        | Work Centers                    | Dictionary              | y Simple             | Any_AS_Installation_Win                       | for    | Windows All   | using   | 3.x or earlier     | using | Agent        | met if    | ANY_as_win_inst                  | then | Message Text Only       | Edit   | Insert new |
|             |                                 | External D              | yption<br>JataSource | Any_AS_Definition_Win                         | for    | Windows All   | using   | 3.x or earlier     | using | Agent        | met if    | ANY_as_win_def                   | then | AnyASDefRemediationWin  | Edit   | Delete     |
| (?)         | Interactive Help                | File                    |                      | Any_AV_Installation_Mac                       | for    | Mac OSX       | using   | 3.x or earlier     | using | Agent        | met if    | ANY_av_mac_inst                  | then | Message Text Only       | Edit 🗵 | 1          |
|             |                                 | Firewall                |                      | Any_AV_Definition_Mac                         | for    | Mac OSX       | using   | 3.x or earlier     | using | Agent        | met if    | ANY_av_mac_def                   | then | AnyAVDefRemediationMac  | Edit 🤟 |            |
|             |                                 | Hardware                | Attributes           | Any_AS_Installation_Mac                       | for    | Mac OSX       | using   | 3.x or earlier     | using | Agent        | met if    | ANY_as_mac_inst                  | then | Message Text Only       | Edit 🤟 |            |
|             |                                 | Patch Mar               | nagement             | Any_AS_Definition_Mac                         | for    | Mac OSX       | using   | 3.x or earlier     | using | Agent        | met if    | ANY_as_mac_def                   | then | AnyASDefRemediationMac  | Edit 🛩 |            |
|             |                                 | Script                  |                      | Any_AM_installation_Wir                       | for    | Windows All   | using   | 4.x or later       | using | Agent        | met if    | ANY_am_win_inst                  | then | Message Text Only       | Edit 🗵 |            |
|             |                                 | Service                 |                      | Any_AM_Definition_Win                         | for    | Windows All   | using   | 4.x or later       | using | Agent        | met if    | ANY_am_win_def                   | then | AnyAMDerRemediationWin  | Edit 🛩 |            |
|             |                                 | USB                     |                      | Any_AM_Installation_Ma                        | c for  | Mac OSX       | using   | 4.x or later       | gnieu | Agent        | met if    | ANY_am_mac_inst                  | then | Message Text Only       | Edit 😔 |            |
|             |                                 |                         |                      | Any_AM_Definition_Mac                         | for    | Mac OSX       | using   | 4.x or later       | using | Agent        | met if    | ANY_am_mac_def                   | then | AnyAMDefRemediationMac  | Edit 👻 |            |
|             |                                 | Remediation             | •                    | Any_AM_Installation_Un                        | for    | Linux All     | using   | 4.x or later       | using | Agent        | met if    | ANY_am_lin_inst                  | then | Select Remediations     | Edit 😔 |            |
|             |                                 | Requirement             | 15                   | Any_AM_Definition_Lin                         | for    | Linux All     | using   | 4.x or later       | using | Agent        | met if    | ANY_am_lin_def                   | then | Select Remediations     | Edit 9 |            |
|             |                                 | Allowed Prot            | tocols               | USB_Block                                     | for    | Windows All   | using   | 4.x or later       | using | Agent        | met if    | USB_Check                        | then | USB_Block               | Edit 😔 |            |
|             |                                 | Authorization           | e ACLs               | Default_AppVis_Requirer<br>ent_Win            | n for  | Windows All   | using   | 4.x or later       | using | Agent        | met if    | Default_AppVis_Co<br>ndition_Win | then | Select Remediations     | Edit 🤟 |            |
|             |                                 |                         |                      | Default_AppVis_Requirer<br>ent_Mac            | n for  | Mac OSX       | using   | 4.x or later       | using | Agent        | met if    | Default_AppVis_Co<br>ndition_Mac | then | Select Remediations     | Edit 👻 |            |
|             |                                 |                         |                      | Default_Hardware_Attrib<br>es_Requirement_Win | ut for | Windows All   | using   | 4.x or later       | using | Agent        | met if    | Hardware_Attribute<br>s_Check    | then | Select Remediations     | Edit 😔 |            |
|             |                                 |                         |                      | Default_Hardware_Attrib<br>es_Requirement_Mac | ut for | Mac OSX       | using   | 4.x or later       | using | Agent        | met if    | Hardware_Attribute<br>s_Check    | then | Select Remediations     | Edit 👻 |            |

ISE\_Add\_New\_Posture\_Requirement

## ステップ 20.1: 詳細を設定します。

名前: Test\_exist\_linux

オペレーティングシステム: すべてLinux

コンプライアンスモジュール:4.x以降

ポスチャタイプ: Agent

条件: linux\_demo\_file\_exist

Done およびSaveをクリックします。

| ≡ ;      | Indentity Services Engine       |                                                                                                  |                                                                                                    | Work Centers / Posture                                                                                          |                                                     |              |
|----------|---------------------------------|--------------------------------------------------------------------------------------------------|----------------------------------------------------------------------------------------------------|----------------------------------------------------------------------------------------------------|-----------------------------------------------------|--------------|
|          | Overview Network Devices        | Client Provisioning Policy Elem                                                                  | ments Posture Policy Policy Sets Tr                                                                              | oubleshoot Reports Sett                                                                                         | tings                                               |              |
| <u> </u> |                                 |                                                                                                  |                                                                                                    |                                                                                                    |                                                     |              |
|          | Conditions ~                    |                                                                                                  |                                                                                                    |                                                                                                    |                                                     | ~ 0          |
| 11       | Anti-Malware                    |                                                                                                  |                                                                                                    | Guide Me                                                                                                    |                                                     |              |
| *        | Anti-Spyware                    | Requirements                                                                                     |                                                                                                    |                                                                                                    |                                                     |              |
|          | Anti-Virus                      | Name Ope                                                                                         | erating System Compliance Module                                                                                 | Posture Type 0                                                                                                  | Conditions Remediations Action                      |              |
| •        | Application                     |                                                                                                  | • •                                                                                                    |                                                                                                    |                                                     |              |
| a.       | Compound<br>Dictionary Compound | Test_exist_linux for Linux                                                                       | xx All using 4.x or later using                                                                                  | Agent met if                                                                                                    | inux_demo_file_ex then Select Remediations<br>ist   | Edit 🗸       |
| -51      | Dictionary Simple               | Any_AV_Installation_Win for Wind                                                                 | dows All using 3.x or earlier using                                                                              | Agent met if J                                                                                                  | ANY_av_win_inst then Message Text Only              | Edit 🛩       |
|          | Disk Encryption                 | Any_AV_Definition_Win for Wind                                                                   | dows All using 3.x or earlier using                                                                              | Agent met if /                                                                                                  | ANY_av_win_def then AnyAVDefRemediationWi           | Edit 🛩       |
| 0        | External DataSource             | Any_AS_Installation_Win for Wind                                                                 | dows All using 3.x or earlier using                                                                              | Agent met if /                                                                                                  | ANY_as_win_inst then Message Text Only              | Edit 🛩       |
|          | File                            | Any_AS_Definition_Win for Wind                                                                   | dows All using 3.x or earlier using                                                                              | Agent met if A                                                                                                  | ANY_as_win_def then AnyASDefRemediationWi           | Edit 🗸       |
|          | Firewall                        | Any_AV_Installation_Mac for Mac                                                                  | OSX using 3.x or earlier using                                                                                   | Agent met if A                                                                                                  | ANY_av_mac_inst then Message Text Only              | Edit ~       |
|          | Patch Management                | Any_AV_Definition_Mac for Mac                                                                    | COSX using 3.x or earlier using                                                                                  | Agent met if J                                                                                                  | ANY_av_mac_def then AnyAVDefRemediationMa           | e Edit ~     |
|          | Registry                        | Any_AS_Installation_Mac for Mac                                                                  | : OSX using 3.x or earlier using                                                                                 | Agent met if /                                                                                                  | ANY_as_mac_inst then Message Text Only              | Edit 👻       |
|          | Script                          | Any_AS_Definition_Mac for Mac                                                                    | : OSX using 3.x or earlier using                                                                                 | Agent met if J                                                                                                  | ANY_as_mac_def then AnyASDefRemediationMa           | c Edit ↔     |
|          | Service                         | Any_AM_Installation_Win for Wind                                                                 | dows All using 4.x or later using                                                                                | Agent met if /                                                                                                  | ANY_am_win_inst then Message Text Only              | Edit v       |
|          | USB                             | Any AM Definition Win for Wind                                                                   | dows All using 4.x or later using                                                                                | Agent met if A                                                                                                  | ANY am win def then AnyAMDefRemediationW            | n Edit v     |
|          |                                 | Any AM Installation Mac for Mac                                                                  | OSX using 4.x or later using                                                                                     | Agent met if A                                                                                                  | ANY am mac inst then Message Text Only              | Edit v       |
|          | Remediations                    | Any AM Definition Mac for Mac                                                                    | DSX using 4.x or later using                                                                                     | Agent met if J                                                                                                  | ANY am mac def then AnyAMDefRemediationM            |              |
|          | Requirements                    | had been been been been been been been bee                                                       | and and the second                                                                                               | - Alexandre - Alexandre - Alexandre - Alexandre - Alexandre - Alexandre - Alexandre - Alexandre - Alexandre - A | an partane and representation of the                | Eur v        |
|          | Allowed Protocols               | Note:                                                                                            |                                                                                                    |                                                                                                    |                                                     |              |
|          | Authorization Profiles          | Remediation Action is filtered based on the op<br>Remediation Actions are not applicable for App | perating system and stealth mode selection.<br>oplication Conditions (configured using the Provision By Category | or Provision By Everything options), Hardwa                                                                     | re Conditions, and External Data source conditions. |              |
|          | COMPROBIDIE PLOCS               | Remediations Actions are not applicable for Ag                                                   | Agentiess Posture type.                                                                                          |                                                                                                    |                                                     |              |
|          |                                 |                                                                                                  |                                                                                                    |                                                                                                    |                                                     | Cause Darest |
|          |                                 |                                                                                                  |                                                                                                    |                                                                                                    |                                                     | Save         |

ISE\_Add\_New\_Posture\_Requirement\_1

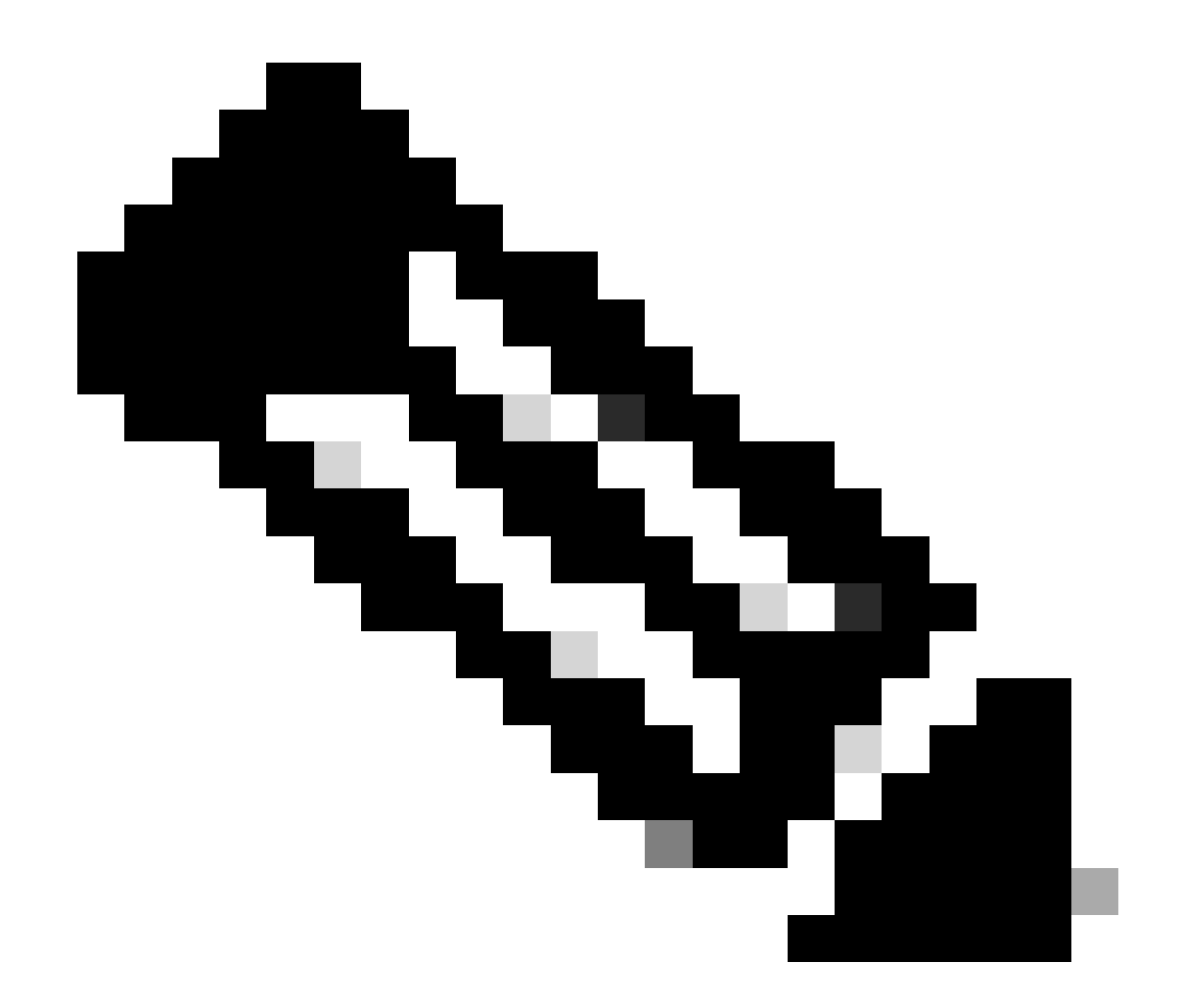

注:現時点では、修復機能としてLinuxエージェント用のシェルスクリプトのみがサポートされています。

ステップ 21: Work Centers > Posture > Policy Elements > Authorization Profilesに移動します。をクリックします。Add

ステップ 21.1: 詳細を設定します。

名前: unknown\_redirect

チェックボックスをオンにする Web Redirection(CWA,MDM,NSP,CPP)

選択 Client Provisioning(Posture)

ACL: リダイレクト

# 値:クライアントプロビジョニングポータル(デフォルト)

| ≡ :   | Indentity Services Engine                                                                                                    | Work Centers / Posture                                                                                                    |
|-------|----------------------------------------------------------------------------------------------------|----------------------------------------------------------------------------------------------------|
| Щ     | Overview Network Devices                                                                                                    | Client Provisioning Policy Elements Posture Policy Policy Sets Troubleshoot Reports Settings                                                                                                    |
| Ⅲ<br> | Conditions<br>Anti-Malware<br>Anti-Spyware<br>Anti-Virus<br>Application<br>Compound<br>Dictionary Compound<br>Dictionary Compound<br>Dictionary Simple<br>Disk Encryption<br>External DataSource<br>File<br>Firewall<br>Hardware Attributes | Authorization Profile     * Name   unknown_redirect   Description     * Access Type   ACCESS_ACCEPT     * Access Type   ACCESS_ACCEPT     * Access Type     Access Type   Access Type   Access Type     Access Type   Access Type   Base Content Type   Base Content Type   Access Type   Access Type   Base Content Type   Access Type   Access Type   Base Content Type   Base Content Type   Base Content Type </th |
|       | Patch Management Registry Script Service USB Remediations Requirements Allowed Protocols Authorization Profiles Downloadable ACLs                                                                                                    | <ul> <li>✓ Common Tasks</li> <li>○ Voice Domain Permission</li> <li>✓ Web Redirection (CWA, MDM, NSP, CPP)</li> <li>Client Provisioning (Posture) ~ ACL redirect ~ Value Client Provisioning Portal (def: ~</li> <li>Static IP/Host name/FQDN</li> <li>□ Suppress Profiler CoA for endpoints in Logical Profile</li> </ul>                                                                                                    |

 $ISE\_Add\_New\_Authorization\_$ プロファイル\_リダイレクト\_1

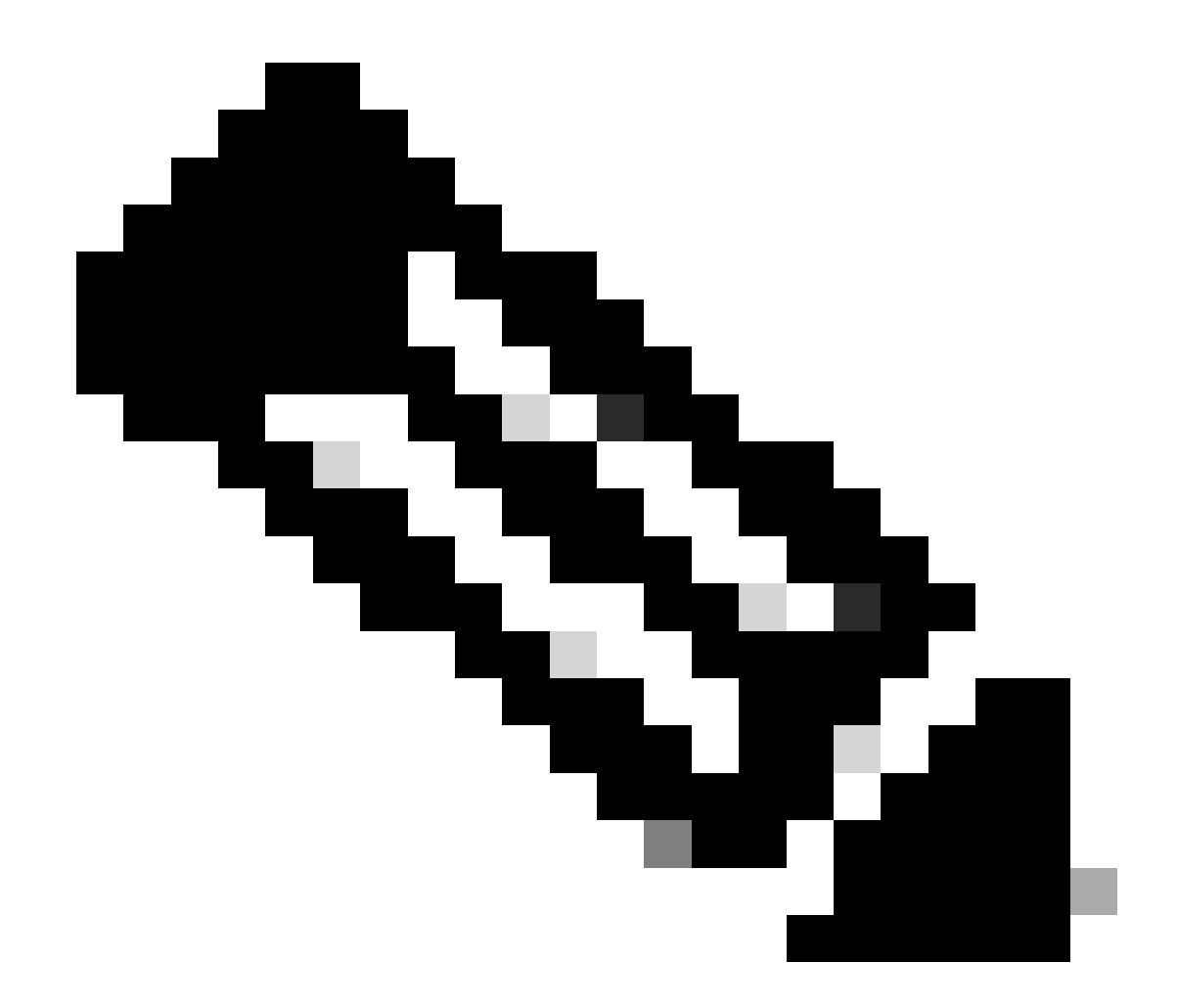

注:このACL名リダイレクトは、FTDで設定された対応するACL名と一致する必要があります。

ステップ 21.2: Add を繰り返し、詳細を含む、準拠していないエンドポイントと準拠しているエンドポイント用に別の2つの認可 プロファイルを作成します。

名前: non\_compliant\_profile

DACL名:DENY\_ALL\_IPv4\_TRAFFIC

名前: compliant\_profile

DACL名:PERMIT\_ALL\_IPv4\_TRAFFIC

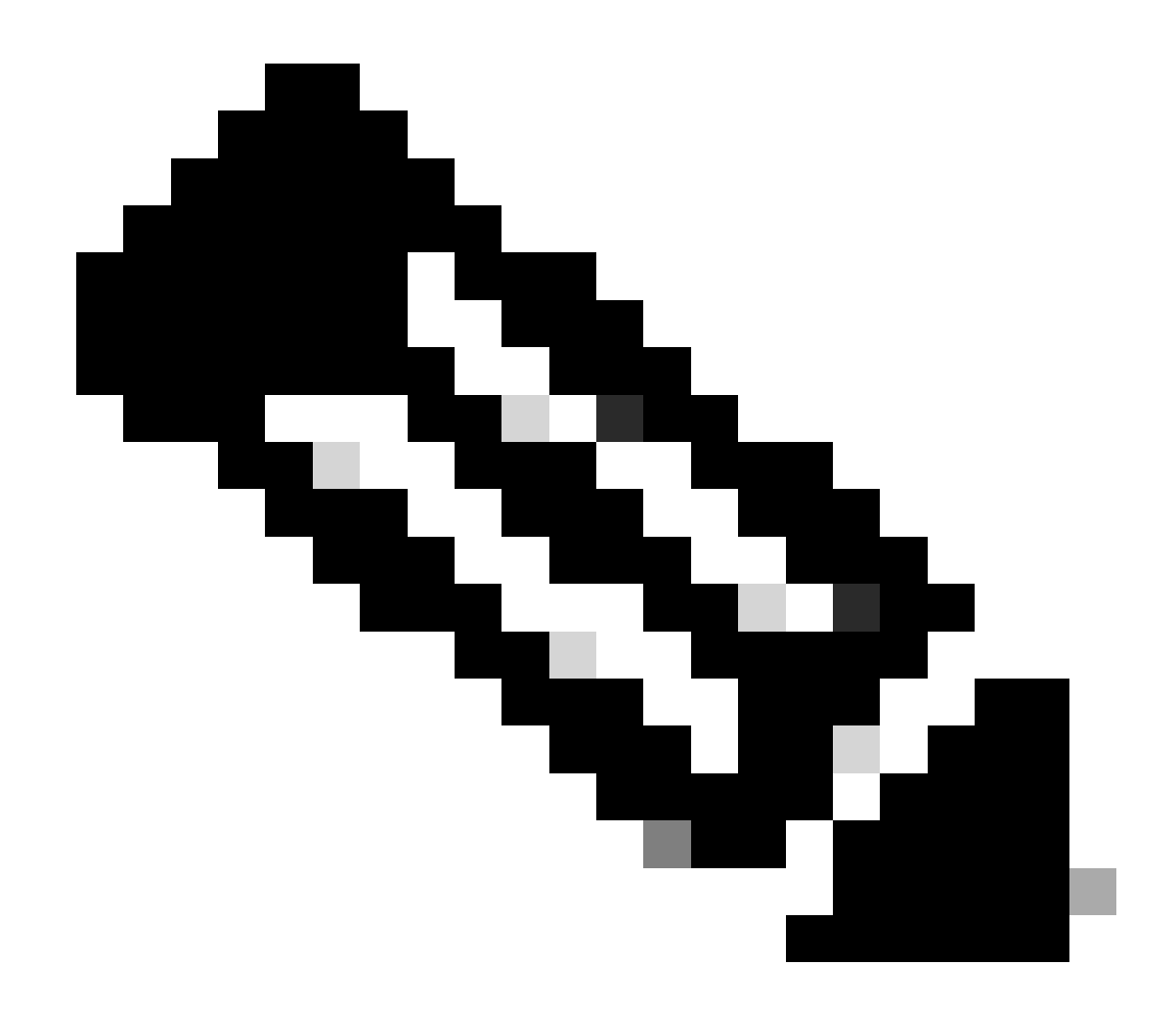

注:準拠または非準拠エンドポイントのDACLは、実際の要件に従って設定する必要があります。

ステップ 22: Work Centers > Posture > Posture Policyに移動します。ルールの最後にあるEdit をクリックします。Insert new policyを 選択します。

| =  | deale Identity Services I | Engine   |            |                                        |                                                     |                         |                |           | Work Centers                          | / Por | iture            |                  |      |                                                                  |                   | Q | ۵ | 0 | ٩ | 15 |
|----|---------------------------|----------|------------|----------------------------------------|-----------------------------------------------------|-------------------------|----------------|-----------|---------------------------------------|-------|------------------|------------------|------|------------------------------------------------------------------|-------------------|---|---|---|---|----|
| н  | Bookmarks                 | Overview | v Ne       | twork Devices                          | Client Provisioning P                               | Policy Elements         | Posture Policy | Policy Se | ts Troubleshoo                        |       | Reports Settings |                  |      |                                                                  |                   |   |   |   |   |    |
|    | Dashboard                 |          |            |                                        |                                                     | L                       |                |           |                                       |       |                  |                  |      |                                                                  |                   |   |   |   |   |    |
| N  | Context Visibility        |          | Post       | ure Policy                             | Guide Me                                            |                         |                |           |                                       |       |                  |                  |      |                                                                  |                   |   |   |   |   |    |
| ×  | Operations                |          | Define the | Posture Policy by c                    | onfiguring rules based on opera                     | ting system and/or othe | r conditions.  |           |                                       |       |                  |                  |      |                                                                  |                   |   | 2 |   |   | 0  |
| U  | Policy                    |          | ~          |                                        |                                                     |                         |                |           |                                       |       |                  |                  |      |                                                                  |                   |   |   |   |   |    |
| 1. | Administration            |          | Status     | Policy Options                         | Rule Name                                           | Identity Groups         | Operating      | Systems   | Compliance Module                     |       | Posture Type     | Other Conditions |      | Requirements                                                     | _                 |   |   |   |   |    |
| 3  | Work Centers              |          |            | Policy Options                         | Default_AntiMalware_Policy_Ma<br>c                  | if Any                  | and Mac OSX    | 80        | 4.x or later                          | and   | Agent            | and              | the  | <ul> <li>Any_AM_Installation_Ma</li> <li>c</li> </ul>            | Edit 🛩            |   |   |   |   |    |
|    |                           |          |            | Policy Options                         | Default_AntiMalware_Policy_Ma<br>c_temporal         | ii Any                  | and Mac OSK    | an        | 4.x or later                          | and   | Temporal Agent   | and              |      | Any_AM_installation_Ma                                           | Duplicate<br>Edit |   |   |   |   |    |
| 1  | Interactive Help          |          |            | Policy Options                         | Default_AntiMalware_Policy_Wi                       | ii Any                  | and Windows A  | i in      | 4.x or later                          | and   | Agent            | and              | the  | Any_AM_Installation_Wi                                           | Edit Centre       |   |   |   |   |    |
|    |                           |          |            | Policy Options                         | n<br>Default_AntiMalware_Policy_Wi                  | ii Aey                  | and Windows A  |           | 4.x or later                          | and   | Temporal Agent   | and              | ite  | n<br>Any_AM_Installation_Wi                                      | Edt v             |   |   |   |   |    |
|    |                           |          |            | Balley Desires                         | n_temporal                                          | i ku                    | and March 1977 |           | dia mentana                           |       | in an            |                  |      | n_temporal                                                       |                   |   |   |   |   |    |
|    |                           |          | 0          | Pointy Options                         | Changed and Long Long                               |                         | in marcan      |           |                                       | -     |                  |                  |      | ment_Mac                                                         | EOI ~             |   |   |   |   |    |
|    |                           |          |            | Policy Options                         | Default_AppVis_Policy_Mac_te<br>mporal              | if Any                  | and Mac OSK    | and       | 4.x.or later                          | and   | Temporal Agent   | and              | 0.6  | <ul> <li>Default_AppVis_Require<br/>ment_Mac_temporal</li> </ul> | Edit 🗸            |   |   |   |   |    |
|    |                           |          |            | Policy Options                         | Default_AppVis_Policy_Win                           | ii Any                  | and Windows A  |           | 4.x or later                          | and   | Agent            | and              | the  | Default_AppVIs_Require<br>mont_Wis                               | Edt v             |   |   |   |   |    |
|    |                           |          |            | Policy Options                         | Default_AppVis_Policy_Win_te<br>mporal              | ii Any                  | and Windows A  | an an     | 4.x or later                          | and   | Temporal Agent   | and              | the  | Default_AppVis_Require<br>ment_Win_temporal                      | Edit 9            |   |   |   |   |    |
|    |                           |          |            | Policy Options                         | Default_Firewall_Policy_Mac                         | ir Any                  | and Mac OSK    | 80        | 4.x or later                          | and   | Agent            | and              | 114  | Default_Firewall_Require<br>ment_Mac                             | Edt v             |   |   |   |   |    |
|    |                           |          |            | Policy Options                         | Default_Firewall_Policy_Mac_te<br>mporal            | ii Any                  | and Mac OSX    | in the    | 4.x or later                          | and   | Temporal Agent   | and              | 110  | Default_Firewall_Require<br>ment_Mac_temporal                    | Edit              |   |   |   |   |    |
|    |                           |          |            | Policy Options                         | Default_Firewall_Policy_Win                         | ir Any                  | and Windows A  | an an     | 4.x or later                          | and   | Agent            | and              | the  | Default_Firewall_Require<br>ment_Win                             | Edit v            |   |   |   |   |    |
|    |                           |          |            | Policy Options                         | Default_Firewall_Policy_Win_temporal                | ir Any                  | and Windows A  | an an     | 4.x or later                          | and   | Temporal Agent   | and              | the  | Default_Firewall_Require<br>ment_Win_temporal                    | Edit v            |   |   |   |   |    |
|    |                           |          |            | Policy Options                         | Default_Hardware_Attributes_P<br>olicy_Mac          | ii Any                  | and Med OSK    | and a     | 4.x or later                          | and   | Agent            | and              | the  | Default_Hardware_Attrib<br>utes_Requirement_Mac                  | Edit v            |   |   |   |   |    |
|    |                           |          |            | Policy Options                         | Default_Hardware_Attributes_P<br>olicy_Mac_temporal | ii Any                  | and Mac OSK    | an        | 4.x or later                          | and   | Temporal Agent   | and              | the  | Default_Handware_Attrib<br>utes_Requirement_Mac_<br>temporal     | Edt v             |   |   |   |   |    |
|    |                           |          |            | Policy Options                         | Default_Hardware_Attributes_P<br>olicy_Win          | ii Any                  | and Windows A  |           | 4.x or later                          | and   | Agent            | and              | - 14 | Default_Hardware_Attrib<br>utes_Requirement_Win                  | Edit 9            |   |   |   |   |    |
|    |                           |          | -          | A.A.A.A.A.A.A.A.A.A.A.A.A.A.A.A.A.A.A. | A.A.A. MILALIN MILALIN A                            |                         | il waite a     |           | · · · · · · · · · · · · · · · · · · · |       | ******           |                  |      |                                                                  |                   |   |   |   |   |    |

 $ISE\_Add\_New\_Posture\_ポリシ-$ 

# ステップ 22.1: 詳細を設定します。

ルール名:Demo\_test\_exist\_linux

IDグループ:任意

オペレーティングシステム: すべてLinux

コンプライアンスモジュール:4.x以降

ポスチャタイプ: Agent

要件:Test\_exist\_linux

Done およびSaveをクリックします。

| Post | ture Policy    | Guide Me                                            | ting | system and/o | r other cor | nditions | i.       |     |              |      |   |                |     |     |                                                                                    | ~      |
|------|----------------|-----------------------------------------------------|------|--------------|-------------|----------|----------|-----|--------------|------|---|----------------|-----|-----|------------------------------------------------------------------------------------|--------|
| ~    |                |                                                     |      |              |             |          |          |     |              |      |   |                |     |     |                                                                                    |        |
|      | Policy Options | Default_Firewall_Policy_Mac                         | H    | Any          | and         | Mac      | OSX      | and | 4.x or later | - 64 | d | Agent          | and | the | <ul> <li>Default_Firewall_Require<br/>ment_Mac</li> </ul>                          | Edit 🗸 |
|      | Policy Options | Default_Firewall_Policy_Mac_te<br>mporal            | 1    | Any          | and         | Mac      | OSX      | and | 4.x or later | à    | d | Temporal Agent | and | the | n Default_Firewall_Require<br>ment_Mac_temporal                                    | Edit 😔 |
|      | Policy Options | Default_Firewall_Policy_Win                         | 18   | Any          | and         | Win      | Jows All | and | 4.x or later | -24  | d | Agent          | and | the | n Default_Firewall_Require<br>ment_Win                                             | Edit 😔 |
|      | Policy Options | Default_Firewall_Policy_Win_te<br>mporal            | 1f   | Any          | and         | Win      | lows All | and | 4.x or later | - 10 | d | Temporal Agent | and | the | n Default_Firewall_Require<br>ment_Win_temporal                                    | Edit 👻 |
|      | Policy Options | Default_Hardware_Attributes_P<br>olicy_Mac          | H    | Any          | and         | Mac      | osx      | and | 4.x or later | - 87 | d | Agent          | and | the | n Default_Hardware_Attrib<br>utes_Requirement_Mac                                  | Edit 👻 |
|      | Policy Options | Default_Hardware_Attributes_P<br>olicy_Mac_temporal | 1    | Any          | and         | Mac      | OSX      | and | 4.x or later |      | d | Temporal Agent | and | the | <ul> <li>Default_Hardware_Attrib<br/>utes_Requirement_Mac_<br/>temporal</li> </ul> | Edit 😔 |
|      | Policy Options | Default_Hardware_Attributes_P<br>olicy_Win          | H    | Any          | and         | i Win    | Jows All | and | 4.x or later | - 10 | d | Agent          | and | the | <ul> <li>Default_Hardware_Attrib<br/>utes_Requirement_Win</li> </ul>               | Edit 😔 |
|      | Policy Options | Default_Hardware_Attributes_P<br>olicy_Win_temporal | 11   | Any          | and         | Win      | lows All | and | 4.x or later | 20   | d | Temporal Agent | and | the | <ul> <li>Default_Hardware_Attrib<br/>utes_Requirement_Win_t<br/>emporal</li> </ul> | Edit 😔 |
|      | Policy Options | Default_USB_Block_Policy_Win                        | H    | Any          | and         | Win      | dows All | and | 4.x or later | 51   | d | Agent          | and | the | n USB_Block                                                                        | Edit 😔 |
|      |                | Default LICB Black Ballou Min                       |      | Anu          | 204         | i Wie    | Inws All | and | 4.x or later |      | d | Temporal Agent | and | the | USB_Block_temporal                                                                 | Edb. U |

ISE\_Add\_New\_Posture\_Policy\_1

## ステップ 23: Work Centers > Posture > Policy Setsに移動します。クリックしてInsert new row aboveします。

| ≡        | dentity Services                | Engine   |                                            |                             |                            | Work Centers / P  | osture  |          |                                     | ۹ (      | ) ()   | ٥     | A |
|----------|---------------------------------|----------|--------------------------------------------|-----------------------------|----------------------------|-------------------|---------|----------|-------------------------------------|----------|--------|-------|---|
| FI.      | Bookmarks                       | Overview | Network Devices Clien                      | t Provisioning Policy Eleme | ents Posture Policy Policy | Sets Troubleshoot | Reports | Settings |                                     |          |        |       |   |
| 51<br>13 | Dashboard<br>Context Visibility |          | Policy Sets                                |                             |                            |                   |         |          | Reset Policyset                     | Hitcount |        | Save  |   |
| *        | Operations                      |          | <ul> <li>Status Policy Set Name</li> </ul> | Description                 | Conditions                 |                   |         |          | Allowed Protocols / Server Sequence | e Hits   | Action | s Vie | * |
| U        | Policy                          |          | Q Search                                   |                             |                            |                   |         |          |                                     |          |        |       |   |
| 4.<br>A  | Administration<br>Work Centers  |          | C Default                                  | Default policy set          |                            |                   |         |          | Default Network Access              | - 0      | 豪      | >     |   |
| ٢        | Interactive Help                |          |                                            |                             |                            |                   |         |          | Insert                              | new row  | above  |       |   |
|          |                                 |          |                                            |                             |                            |                   |         |          |                                     | Reset    |        | Save  |   |
|          |                                 |          |                                            |                             |                            |                   |         |          |                                     |          |        |       |   |
|          |                                 |          |                                            |                             |                            |                   |         |          |                                     |          |        |       |   |
|          |                                 |          |                                            |                             |                            |                   |         |          |                                     |          |        |       |   |
|          |                                 |          |                                            |                             |                            |                   |         |          |                                     |          |        |       |   |
|          |                                 |          |                                            |                             |                            |                   |         |          |                                     |          |        |       |   |

ISE\_Add\_New\_ポリシー\_セット

## ステップ 23.1: 詳細を設定します。

ポリシーセット名:ファイアウォールポスチャ

## 条件:ネットワークアクセスデバイスのIPアドレスが等しい[FTD IPアドレス]

をクリックします。 Save

| =         | dentity Services                | Engine   |            |                |                    |               |                       |                   | Work Centers / | Posture |          |  |       |              |            | c          | ۵ ۵      | ۲       | ۹ ۱  | ۹ |
|-----------|---------------------------------|----------|------------|----------------|--------------------|---------------|-----------------------|-------------------|----------------|---------|----------|--|-------|--------------|------------|------------|----------|---------|------|---|
| F.        | Bookmarks                       | Overview | Network    | k Devices      | Client Provisionir | Policy Elemen | ts Posture Policy     | Policy Sets       | Troubleshoot   | Reports | Settings |  |       |              |            |            |          |         |      |   |
| 11<br> 13 | Dashboard<br>Context Visibility | P        | olicy Sets |                |                    |               |                       |                   |                |         |          |  |       | Reset        | Reset P    | olicyset H | itcounts |         | Save |   |
| *         | Operations                      |          | 🕑 Status   | Policy Set P   | iame Desc          | ription       | Conditions            |                   |                |         |          |  | Allow | red Protocol | / Server S | lequence   | Hits     | Actions | View |   |
| Ð         | Policy                          |          | Q. Search  | h              |                    |               |                       |                   |                |         |          |  |       |              |            |            |          |         |      |   |
| 8.        | Administration                  |          | •          | Firewall Posts | ~e                 |               | Network Access Device | IP Address EQUALS |                |         |          |  | Det   | rult Network | locess     | 2+         | 7        | ٨       | ,    |   |
| ភា        | Work Centers                    |          | •          | Default        | Defay              | It policy set |                       |                   |                |         |          |  | Def   | ult Network  | locess     | 11         |          | \$      | >    |   |
| ٢         | Interactive Help                |          |            |                |                    |               |                       |                   |                |         |          |  |       |              |            |            | Reset    |         | Save |   |

ISE\_Add\_New\_Policy\_Set\_1

# ステップ 23.2:>をクリックして、ポリシーセットを入力します。 ポスチャ準拠、非準拠、および不明ステータスの新しい認可ル ールを作成します。をクリックします。Save

compliant\_profile準拠

non\_compliant\_profileによる非準拠

unknown\_redirectによる不明

| disco Identi | ity Se               | ervice                                                                                                    | s Engine                                                                                                    |                                                                                                    |                                                                                                    |                                                                                                    |                                                                                                    | Work Cen                                                                                                    | ters / Postu                                                                                                    | re                                                                                                    |                                                                                                    |                                                                              |                                                                                                    |                                                                                                    |                         | antaria<br>Martina<br>Martina<br>Martina |
|--------------|----------------------|----------------------------------------------------------------------------------------------------|----------------------------------------------------------------------------------------------------|----------------------------------------------------------------------------------------------------|----------------------------------------------------------------------------------------------------|----------------------------------------------------------------------------------------------------|----------------------------------------------------------------------------------------------------|----------------------------------------------------------------------------------------------------|----------------------------------------------------------------------------------------------------|----------------------------------------------------------------------------------------------------|----------------------------------------------------------------------------------------------------|------------------------------------------------------------------------------|----------------------------------------------------------------------------------------------------|----------------------------------------------------------------------------------------------------|-------------------------|------------------------------------------|
| Overview     | v<br>V s             | Netwo                                                                                                    | rk Devices Clie                                                                                                    | nt Provisioning Po                                                                                                    | olicy Elements                                                                                                    | Posture Policy                                                                                                    | Policy Sets                                                                                                    | Troubleshoot                                                                                                    | Reports                                                                                                    | Settings                                                                                                    |                                                                                                    |                                                                              |                                                                                                    |                                                                                                    |                         |                                          |
|              |                      | 0                                                                                                    | Firewall Posture                                                                                                    |                                                                                                    | D Netw                                                                                                    | ork Access-Device IP Add                                                                                                    | ress EQUALS :                                                                                                    |                                                                                                    |                                                                                                    |                                                                                                    |                                                                                                    |                                                                              | Default Network                                                                                                    | k Access                                                                                                    | 0                       | + •                                      |
| ∼A           | Authent              | ication                                                                                                    | Policy(1)                                                                                                    |                                                                                                    |                                                                                                    |                                                                                                    |                                                                                                    |                                                                                                    |                                                                                                    |                                                                                                    |                                                                                                    |                                                                              |                                                                                                    |                                                                                                    |                         |                                          |
|              | ⊕ s                  | tatus                                                                                                    | Rule Name                                                                                                    | Conditions                                                                                                    |                                                                                                    |                                                                                                    |                                                                                                    |                                                                                                    |                                                                                                    |                                                                                                    |                                                                                                    | Use                                                                          |                                                                                                    |                                                                                                    | Hits                    | Actions                                  |
|              | Q                    | Search                                                                                                    |                                                                                                    |                                                                                                    |                                                                                                    |                                                                                                    |                                                                                                    |                                                                                                    |                                                                                                    |                                                                                                    |                                                                                                    |                                                                              |                                                                                                    |                                                                                                    |                         |                                          |
|              |                      |                                                                                                    |                                                                                                    |                                                                                                    |                                                                                                    |                                                                                                    |                                                                                                    | +                                                                                                    |                                                                                                    |                                                                                                    |                                                                                                    |                                                                              |                                                                                                    |                                                                                                    |                         |                                          |
|              |                      |                                                                                                    |                                                                                                    |                                                                                                    |                                                                                                    |                                                                                                    |                                                                                                    |                                                                                                    |                                                                                                    |                                                                                                    |                                                                                                    | All_User_                                                                    | ID_Stores                                                                                                    | 0                                                                                                    |                         |                                          |
|              |                      | 0                                                                                                    | Default                                                                                                    |                                                                                                    |                                                                                                    |                                                                                                    |                                                                                                    |                                                                                                    |                                                                                                    |                                                                                                    |                                                                                                    | > Option                                                                     | ns                                                                                                    |                                                                                                    | 48                      | (2)                                      |
| > A <        | luthori              | tation P                                                                                                    | olicy - Local Exception                                                                                                    | 5                                                                                                    |                                                                                                    |                                                                                                    |                                                                                                    |                                                                                                    |                                                                                                    |                                                                                                    |                                                                                                    |                                                                              |                                                                                                    |                                                                                                    |                         |                                          |
| > A          | luthori              | ration P                                                                                                    | olicy - Global Exception                                                                                                    | ns                                                                                                    |                                                                                                    |                                                                                                    |                                                                                                    |                                                                                                    |                                                                                                    |                                                                                                    |                                                                                                    |                                                                              |                                                                                                    |                                                                                                    |                         |                                          |
| VA           | Authori              | tation P                                                                                                    | Policy(4)                                                                                                    |                                                                                                    |                                                                                                    |                                                                                                    |                                                                                                    |                                                                                                    |                                                                                                    |                                                                                                    |                                                                                                    |                                                                              |                                                                                                    |                                                                                                    |                         |                                          |
|              |                      |                                                                                                    |                                                                                                    |                                                                                                    |                                                                                                    |                                                                                                    |                                                                                                    |                                                                                                    |                                                                                                    | Results                                                                                                    |                                                                                                    |                                                                              |                                                                                                    |                                                                                                    |                         |                                          |
|              | ⊕ s                  | tatus                                                                                                    | Rule Name                                                                                                    | Conditions                                                                                                    |                                                                                                    |                                                                                                    |                                                                                                    |                                                                                                    |                                                                                                    | Profiles                                                                                                    |                                                                                                    | Security Gr                                                                  | roups                                                                                                    |                                                                                                    | Hits                    | Actions                                  |
|              | Q                    | Search                                                                                                    |                                                                                                    |                                                                                                    |                                                                                                    |                                                                                                    |                                                                                                    |                                                                                                    |                                                                                                    |                                                                                                    |                                                                                                    |                                                                              |                                                                                                    |                                                                                                    |                         |                                          |
|              | [                    | ۲                                                                                                    | Compliant                                                                                                    | 는 Session-Postur                                                                                                    | eStatus EQUALS Con                                                                                                    | nplant                                                                                                    |                                                                                                    |                                                                                                    |                                                                                                    | compliant_profile                                                                                                    | / +                                                                                                    | Select fro                                                                   | m list                                                                                                    | <i>•</i> +                                                                                                    | 15                      | ¢                                        |
|              | [                    | 0                                                                                                    | Non_Compliant                                                                                                    | E Session Postur                                                                                                    | eStatus EQUALS Non                                                                                                    | Compliant                                                                                                    |                                                                                                    |                                                                                                    |                                                                                                    | non_compliant_profile                                                                                                    | 0+                                                                                                    | Select fro                                                                   | m list                                                                                                    | 1+                                                                                                    | 5                       | (2)                                      |
|              | [                    | 0                                                                                                    | Unknown                                                                                                    | E Session Postur                                                                                                    | eStatus EQUALS Unk                                                                                                    | ngwn                                                                                                    |                                                                                                    |                                                                                                    |                                                                                                    | unknown_redirect                                                                                                    | 0 +                                                                                                    | Select fro                                                                   | m list                                                                                                    | 2+                                                                                                    | 47                      | (2)                                      |
|              | Sverview<br>Overview | Cverview<br>Cverview<br>✓Authent<br>④ S<br>Q :<br>>Authori<br>>Authori<br>×Authori<br>×Authori<br>Q :<br>Q :<br>Q :<br>Q :<br>Q :<br>Q :<br>Q :<br>Q : | Overview Netwo<br>Overview Netwo<br>Coverview Netwo<br>Coverview Coverview<br>Coverview Coverview<br>Coverview<br>Coverview | Overview     Network Devices     Clie       Overview     Network Devices     Clie       Overview     Prevail Posture       Authentication Policy(1)       Status     Rule Name       Q     Search       Authorization Policy - Local Exception       Authorization Policy - Global Exception       Authorization Policy(4)       Status     Rule Name       Q     Search       O     Status       Rule Name     Q       Status     Rule Name       Q     Search       O     Comptiant       O     Unknown | Status     Rule Name     Conditions       > Authorization Policy(1)     © Status     Rule Name       > Authorization Policy - Local Exceptions       > Authorization Policy(4) | Overview       Network Devices       Client Provisioning       Policy Elements <ul> <li>Overview</li> <li>Prevail Posture</li> <li>Prevail Posture</li> <li>Posture</li> <li>Posture</li> <li>Post</li></ul> | Status       Rule Name       Conditions         Authorization Policy - Local Exceptions         Authorization Policy(4) | Overview       Network Devices       Client Provisioning       Policy Elements       Posture Policy       Policy Sets         Image: Status       Prevail Posture       Image: Status       Rule Name       Conditions         Image: Status       Rule Name       Conditions       Image: Status       Image: Status       Image: Status         Image: Status       Rule Name       Conditions       Image: Status       Image: Status       I | dentity Services Engine     Work Cent       Overview     Network Devices     Client Provisioning     Policy Elements     Posture Policy     Policy Sets     Troubleshoot | dentity Services Engine     Work Centers / Postur         Overview     Network Devices     Client Provisioning     Policy Elements     Posture Policy     Policy Sets     Troubleshoot     Reports         Image: Conditions     Image: Conditions     Image: Conditions     Image: Conditions     Image: Conditions         Image: Conditions     Image: Conditions     Image: Conditions     Image: Conditions     Image: Conditions         Image: Conditions     Image: Conditions     Image: Conditions     Image: Conditions     Image: Conditions         Image: Conditions     Image: Conditions     Image: Conditions     Image: Conditions     Image: Conditions         Image: Conditions     Image: Conditions     Image: Conditions     Image: Conditions     Image: Conditions         Image: Conditions     Image: Conditions     Image: Conditions     Image: Conditions     Image: Conditions         Image: Conditions     Image: Conditions     Image: Conditions     Image: Conditions     Image: Conditions         Image: Status     Rule Name     Conditions     Image: Conditions     Image: Conditions         Image: Status     Rule Name     Conditions     Image: Conditions     Image: Conditions         Image: Status     Rule Name     Conditions     Image: Conditions | Uterritie         Network Devices         Client Provisioning         Policy Elements         Posture Policy         Policy Sets         Troubleshoot         Reports         Settings                • Pression               • Pression               • Policy Sets               Troubleshoot              Reports               Settings                 • Pression               • Pression               • Policy Sets               • Policy Sets               • Pression | Work Conters / Posture     Overview        Overview        Image: Conditions | Udentity Services Engine         Work Centers / Posture           Overview         Network Devices         Client Provisioning         Policy Elements         Policy Sets         Troubleshoot         Reports         Settings           Immediate Access Device IP Address         Element         Immedia Access Device IP Address         Element         Immediate Access Device IP Address         Element         Immediate Access Device IP Address         Element         Immediate Access Device IP Address         Element         Immediate Access Device IP Address         Element         Immediate Access Device IP Address         Element         Immediate Access Device IP Address         Element         Immediate Access Device IP Address         Element         Immediate Access Device IP Address         Element         Immediate Access Device IP Address         Element         Immediate Access Device IP Address         Element         Immediate Access Device IP Address         Element         Immediate Access Device IP Address         Element         Immediate Access Device IP Address         Element         Immediate Access Device IP Address         Immediate Access Device IP Address         Immediate Access Device IP Address         Immediate Access Device IP Address         Immediate Access Device IP Address         Immediate Access Device IP Address         Immediate Access Device IP Address         Immediate Access Device IP Address         Immediate Access Device IP Address         Immediate Access Device IP Address | Work Centers / Posture     Overview Network Davides Client Provisioning Policy Elements Policy Stat Troubleshoot Reports Settings     Constitution Pressin Policy Policy Elements Policy Elements Policy Elements Policy Elements     Constitution Policy Elements Policy Elements Policy Elements Policy Elements Policy Elements     Constitution Policy Elements Policy Elements Policy Elements Policy Elements Policy Elements     Constitution Constitution Use Policy Elements Policy Elements Policy Elements     Status Rule Name Constitution Use Policy Elements     All Uter Constitution Policy Elements Policy Elements Policy Elements     All Uter Constitution Policy Elements Policy Elements Policy Elements     All Uter Constitution Policy Elements Policy Elements Policy Elements     All Uter Constitution Policy Elements Policy Elements Policy Elements     All Uter Constitution Policy Elements Policy Elements Policy Elements     All Uter Constitution Policy Elements Policy Elements Policy Elements     All Uter Constitution Policy Elements Policy Elements Policy Elements     All Uter Constitution Policy Elements Policy Elements Policy Elements <td>Work Canter's / Posture</td> <td>Work Conters / Posture</td> | Work Canter's / Posture | Work Conters / Posture                   |

ISE\_Add\_New\_Policy\_Set\_2

#### Ubuntuでの 設定

ステップ 24: GUIを使用してUbuntuクライアントにログインします。ブラウザを開いてVPNポータルにログインします。この例では、demo.example.comです。

| demo.ex                  | xam | nple.com/+CS | COEX | +                         |                                   |   | -                  | ē            | × |
|--------------------------|-----|--------------|------|---------------------------|-----------------------------------|---|--------------------|--------------|---|
| $\leftarrow \rightarrow$ | è   | С            | 0 🗛  | https://demo.example.com/ | CSCOE+/logon.html#form_title_text | ដ | $\bigtriangledown$ | $\mathbf{F}$ | ≡ |

| <b>N</b>          | Logon       |          |  |
|-------------------|-------------|----------|--|
| Group<br>Username | posture_vpn | <b>v</b> |  |
| Password          | Logon       |          |  |

Ubuntu\_Browser\_VPN\_ログイン

ステップ 25:をクリックします。Download for Linux

| Cisco S      | Secu          | re Client Insta | allati×     | : | +                                                                                |   |        |        |    | e                  | ø            | × |
|--------------|---------------|-----------------|-------------|---|----------------------------------------------------------------------------------|---|--------|--------|----|--------------------|--------------|---|
| $\leftarrow$ | $\rightarrow$ | C               | 08          | 2 | https://demo. <b>example.com</b> /CACHE/stc/2/index.html                         | F | 80%    | ជ      |    | $\bigtriangledown$ | $\mathbf{F}$ | ≡ |
|              |               | Secure          | re<br>Clien | t |                                                                                  |   |        |        |    |                    |              |   |
|              |               |                 |             |   | Cisco Secure Client Download                                                     |   |        |        |    |                    |              | 4 |
|              |               |                 |             |   | Download & Install                                                               |   |        |        |    |                    |              |   |
|              |               |                 |             |   | Download Cisco Secure Client and install it on your computer. Download for Linux |   |        |        |    |                    |              |   |
|              |               |                 |             |   |                                                                                  | 0 | 🕂 Inst | ructio | าร |                    |              |   |

*Ubuntu\_Browser\_VPN\_*ダウンロード\_1

ダウンロードしたファイルの名前はcisco-secure-client-linux64-5.1.3.62-core-vpn-webdeploy-k9.shです。

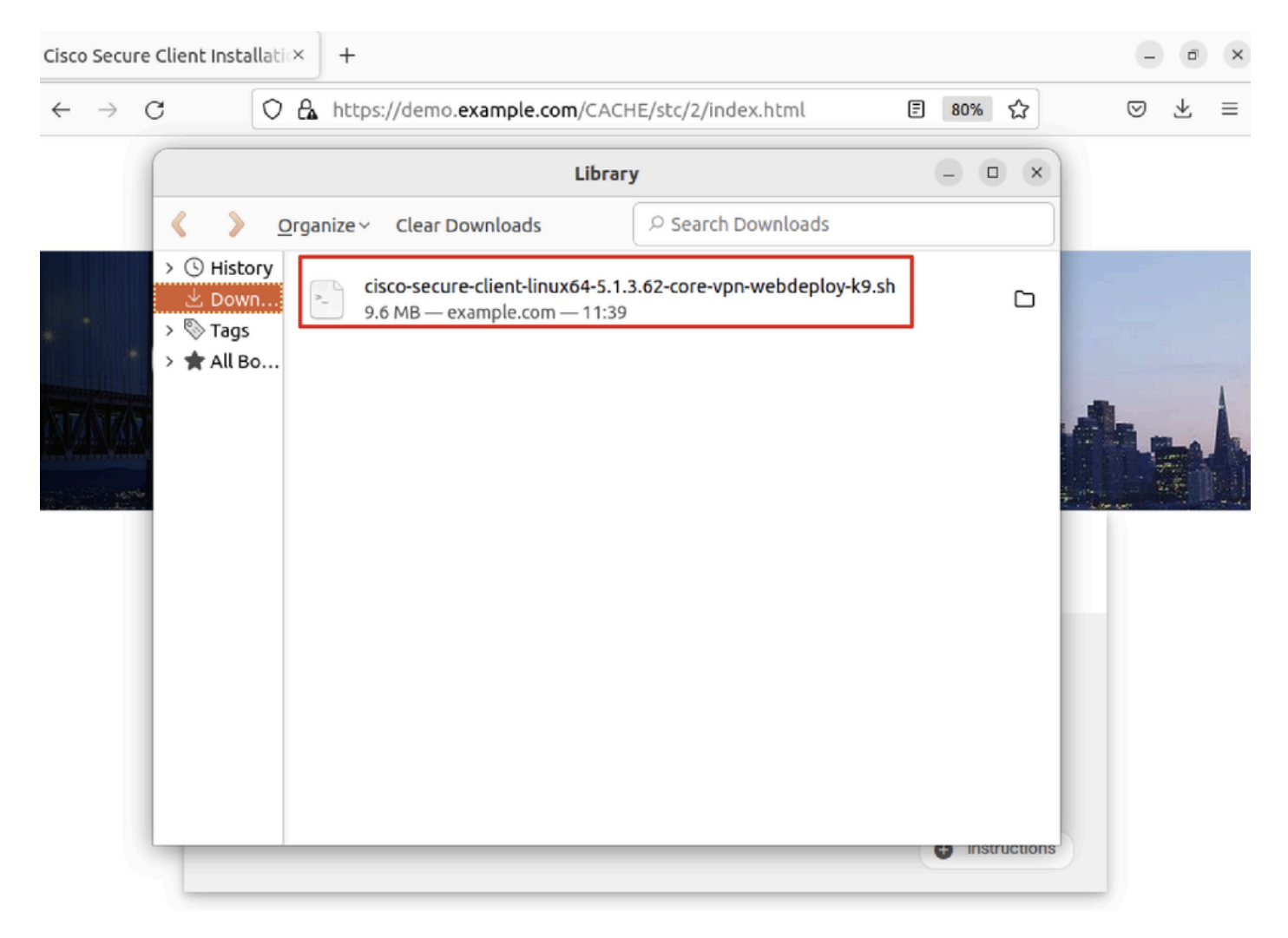

*Ubuntu\_Browser\_VPN\_*ダウンロード\_2

ステップ 26:ブラウザを使用してVPN証明書をダウンロードし、ファイル名を<certificate>に変更します。crt。これは、Firefoxを 使用して証明書をダウンロードする例です。

| -            | demo.example.c  | om/+CSCOE× +          |                                           | $\sim$             |   | ē  | × |
|--------------|-----------------|-----------------------|-------------------------------------------|--------------------|---|----|---|
| $\leftarrow$ | $\rightarrow$ G | O Anttps://demo.examp | le.com/+CSCOE+/logon.html#form_title_text | $\bigtriangledown$ | ۲ | பி | ≡ |

| Page Info — https://demo.example.com/+CS                                                                                                    | COE+/logon.html#                                                                               | form_title_text 😑 🗆 🌘                                        |  |  |
|----------------------------------------------------------------------------------------------------|------------------------------------------------------------------------------------------------|--------------------------------------------------------------|--|--|
| General Media Permissions Security                                                                                                    |                                                                                                |                                                              |  |  |
| Website Identity         Website:       demo.example.com         Owner:       This website does not supply ownership in         Verified by:       C=CN,CN=demo.example.com                                                                             | formation.                                                                                     | <u>V</u> iew Certificate                                     |  |  |
| Privacy & History<br>Have I visited this website prior to today?                                                                                                    | No                                                                                             |                                                              |  |  |
| Is this website storing information on my computer?                                                                                                    | Yes, cookies                                                                                   | <u>C</u> lear Cookies and Site Data                          |  |  |
| Have I saved any passwords for this website?                                                                                                    | No                                                                                             | Vie <u>w</u> Saved Passwords                                 |  |  |
| Technical Details<br>Connection Encrypted (TLS_AES_128_GCM_SHA256, 12<br>The page you are viewing was encrypted before being t<br>Encryption makes it difficult for unauthorized people to<br>therefore unlikely that anyone read this page as it trave | 8 bit keys, TLS 1.3)<br>transmitted over the<br>o view information tr<br>tled across the netwo | Internet.<br>aveling between computers. It i<br>ork.<br>Help |  |  |

ステップ 27: Ubuntuクライアントで端末を開きます。path home/user/Downloads/に移動して、Cisco Secure Clientをインストールします。

# <#root>

user@ubuntu22-desktop:~\$

cd Downloads/

```
user@ubuntu22-desktop:~/Downloads$
```

ls

```
cisco-secure-client-linux64-5.1.3.62-core-vpn-webdeploy-k9.sh
```

demo-example-com.crt

```
user@ubuntu22-desktop:~/Downloads$
```

chmod +x cisco-secure-client-linux64-5.1.3.62-core-vpn-webdeploy-k9.sh

user@ubuntu22-desktop:~/Downloads\$

sudo ./cisco-secure-client-linux64-5.1.3.62-core-vpn-webdeploy-k9.sh

[sudo] password for user: Installing Cisco Secure Client... Migrating /opt/cisco/anyconnect directory to /opt/cisco/secureclient directory Extracting installation files to /tmp/vpn.zaeAZd/vpninst959732303.tgz... Unarchiving installation files to /tmp/vpn.zaeAZd... Starting Cisco Secure Client Agent... Done! Exiting now. user@ubuntu22-desktop:~/Downloads\$

ステップ28: UbuntuクライアントのVPNポータル証明書を信頼します。

#### <#root>

user@ubuntu22-desktop:~\$

cd Downloads/

user@ubuntu22-desktop:~/Downloads\$

ls

```
cisco-secure-client-linux64-5.1.3.62-core-vpn-webdeploy-k9.sh
```

demo-example-com.crt

user@ubuntu22-desktop:~/Downloads\$

```
openssl verify demo-example-com.crt
```

CN = demo.example.com, C = CN
error 18 at 0 depth lookup: self-signed certificate
Error demo-example-com.crt:

verification failed

user@ubuntu22-desktop:~/Downloads\$

sudo cp demo-example-com.crt /usr/local/share/ca-certificates/

user@ubuntu22-desktop:~/Downloads\$

sudo update-ca-certificates

Updating certificates in /etc/ssl/certs... rehash: warning: skipping ca-certificates.crt,it does not contain exactly one certificate or CRL

1 added

```
, O removed; done.
Running hooks in /etc/ca-certificates/update.d...
```

done.

user@ubuntu22-desktop:~/Downloads\$

openssl verify demo-example-com.crt

demo-example-com.crt: OK

ステップ 29: UbuntuクライアントでCisco Secure Clientを開き、VPNをdemo.example.comに正常に接続します。

|             |           | Cisco Secure   | Client  |  |   |   | ×  |
|-------------|-----------|----------------|---------|--|---|---|----|
| AnyCor      |           |                |         |  |   |   |    |
|             |           | ייו יי<br>cisc | 11<br>0 |  |   |   |    |
| Connect to: | demo.exa  | ample.com      |         |  | ~ | • | \$ |
| Group:      | posture_v | pn             |         |  |   | ~ | -  |
| Username:   | isetest   |                |         |  |   |   |    |
| Password:   | ******    |                |         |  |   |   |    |
|             |           |                |         |  |   |   |    |

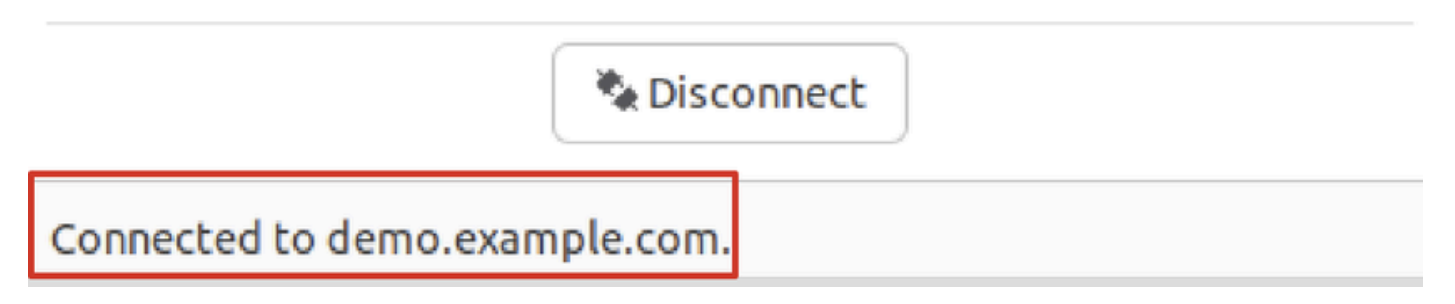

Ubuntu\_Secure\_Client\_接続

ステップ 30:ブラウザを開き、ISE CPPポータルへのリダイレクトをトリガーするWebサイトにアクセスします。ISE CPPポータ ルから証明書をダウンロードし、ファイル名を<certificate>に変更します。crt。 次に、ダウンロードにFirefoxを使用する例を示し ます。

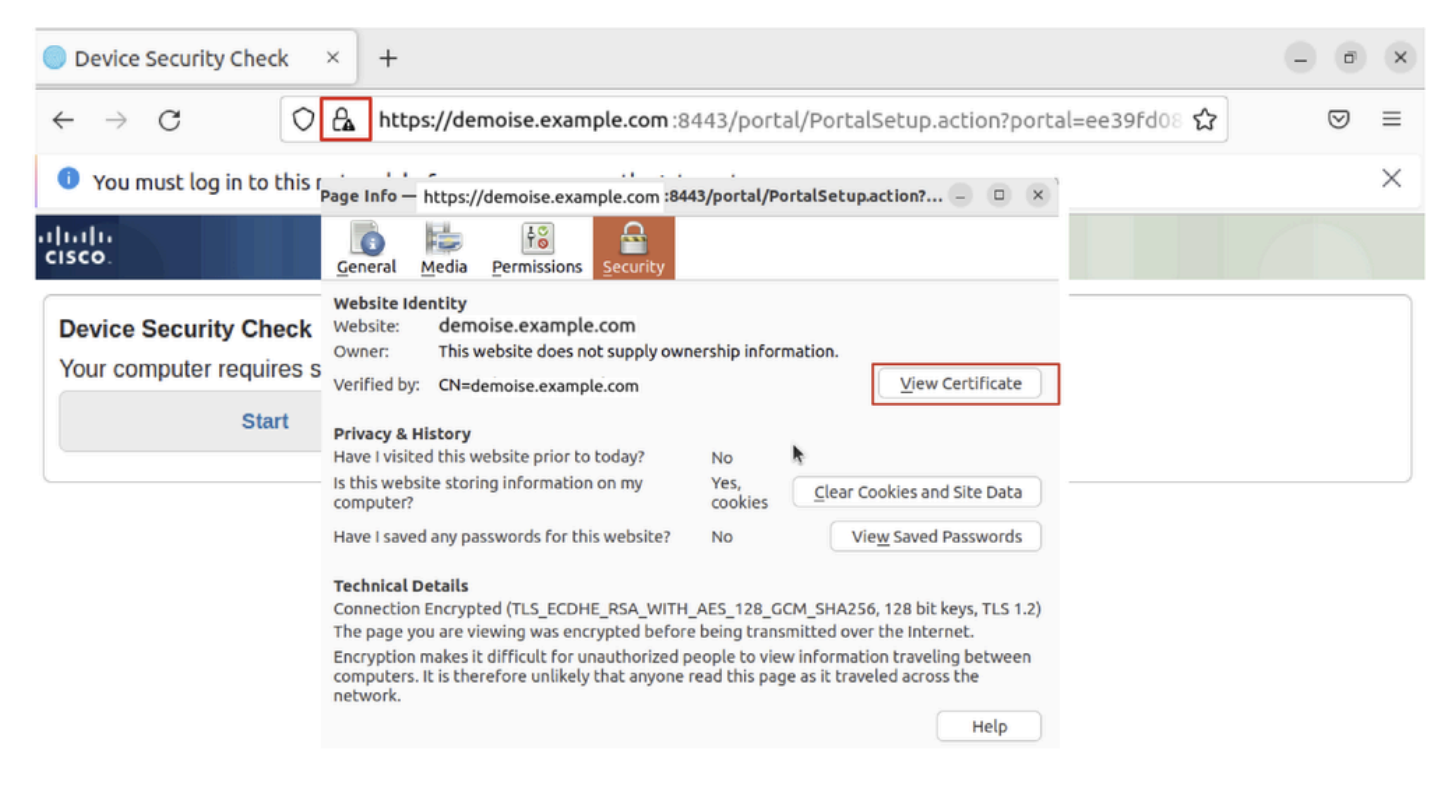

Ubuntu\_Browser\_CPP\_Cert\_ダウンロード

#### ステップ 30.1: Ubuntuクライアント上のISE CPPポータル証明書を信頼します。

### <#root>

user@ubuntu22-desktop:~/Downloads\$ ls cisco-secure-client-linux64-5.1.3.62-core-vpn-webdeploy-k9.sh demo-example-com.crt

ise-cert.crt

user@ubuntu22-desktop:~/Downloads\$

sudo cp ise-cert.crt /usr/local/share/ca-certificates/

user@ubuntu22-desktop:~/Downloads\$

```
sudo update-ca-certificates
```

Updating certificates in /etc/ssl/certs... rehash: warning: skipping ca-certificates.crt,it does not contain exactly one certificate or CRL

1 added

```
, O removed; done.
Running hooks in /etc/ca-certificates/update.d...
done.
```

ステップ 31: ISE CPPポータルStart でクリックします。

| Oevice Security Check × +                                                                                                | e | ø            | ×        |  |  |  |  |  |
|----------------------------------------------------------------------------------------------------|---|--------------|----------|--|--|--|--|--|
| ← → C () A https://demoise.example.com:8443/portal/PortalSetup.action?portal=ee39fd08 ☆                                  |   | ${igardown}$ | ≡        |  |  |  |  |  |
| You must log in to this network before you can access the Internet.                                                      |   |              | $\times$ |  |  |  |  |  |
| Client Provisioning Portal                                                                                               |   |              |          |  |  |  |  |  |
| Device Security Check<br>Your computer requires security software to be installed before you can connect to the network. |   |              |          |  |  |  |  |  |
| Ubuntu_Browser_CPP_開始                                                                                                    |   |              |          |  |  |  |  |  |
| ステップ 32 : Click here to download and install Agent                                                                       |   |              |          |  |  |  |  |  |

| Device Security C                                                                                                    | heck × +                                                                        | - 0          | ×        |  |  |  |  |  |
|----------------------------------------------------------------------------------------------------|---------------------------------------------------------------------------------|--------------|----------|--|--|--|--|--|
| $\leftarrow \   \rightarrow \   G$                                                                                                    | https://demoise.example.com ::8443/portal/ClientProvisionStart.action?from=CL 🏠 | ${igardown}$ | ≡        |  |  |  |  |  |
| 🚺 You must log in                                                                                                    | to this network before you can access the Internet.                             |              | $\times$ |  |  |  |  |  |
| cisco.                                                                                                    | Client Provisioning Portal                                                      |              |          |  |  |  |  |  |
| Device Security Check<br>Your computer requires security software to be installed before you can connect to the network.<br>Unable to detect Posture Agent                                                                                                    |                                                                                 |              |          |  |  |  |  |  |
| + This is my first time here                                                                                                    |                                                                                 |              |          |  |  |  |  |  |
| <ol> <li>You must install Agent to check your device before accessing the network. <u>Click here to download and install Agent</u></li> <li>After installation, Agent will automatically scan your device before allowing you access to the network.</li> <li>You have 20 minutes to install and for the system scan to complete.</li> </ol> |                                                                                 |              |          |  |  |  |  |  |
| Note: With some browsers, when you click Download, the script is directly saved in the configured Downloads folder in your system.<br>Tip: Leave Agent running so it will automatically scan your device and connect you faster next time you access this network.                                                                           |                                                                                 |              |          |  |  |  |  |  |
| •                                                                                                    | + Remind me what to do next                                                     |              |          |  |  |  |  |  |

*Ubuntu\_Browser\_CPP\_Download\_*ポスチャ

ステップ 33: Ubuntuクライアントで端末を開きます。パスhome/user/Downloads/に移動して、ポスチャモジュールをインストール します。

# <#root>

user@ubuntu22-desktop:~/Downloads\$ ls

```
cisco-secure-client-linux64-5.1.3.62-core-vpn-webdeploy-k9.sh
demo-example-com.crt
ise-cert.crt
user@ubuntu22-desktop:~/Downloads$
```

```
chmod +x cisco-secure-client-ise-network-assistant-linux64-5.1.3.62_demoise.example.com_8443_0NcLgcMURfy
```

user@ubuntu22-desktop:~/Downloads\$
user@ubuntu22-desktop:~/Downloads\$
user@ubuntu22-desktop:~/Downloads\$

./cisco-secure-client-ise-network-assistant-linux64-5.1.3.62\_demoise.example.com\_8443\_0NcLgcMURfyZmR6HoI

Cisco Network Setup Assistant (c) 2022-2024 Cisco Systems, Inc. Cisco, Cisco Systems and Cisco Systems logo are registered trademarks Cisco ISE Network Setup Assistant started. Version - 5.1.3.62 Trusted and Secure Connection You are connected to

demoise.example.com

whose identity has been certified. Your connection to this website is encrypted. Downloading Cisco Secure Client... Downloading remote package... Running Cisco Secure Client - Downloader... Installation is completed.

ステップ 34: UbuntuクライアントのUIで、Cisco Secure Clientを終了し、再度開きます。ISEポスチャモジュールがインストールされ、正常に実行されます。

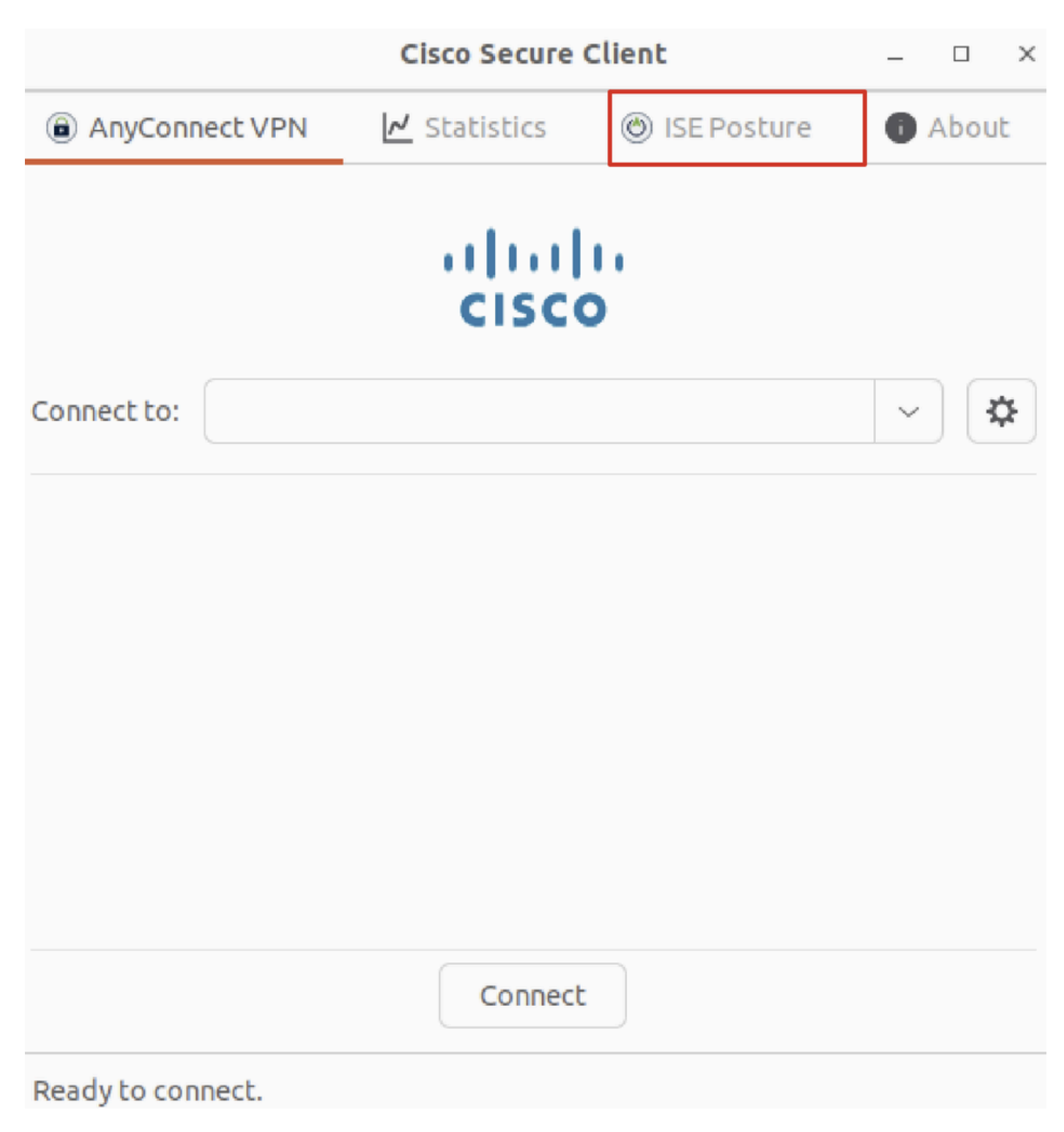

Ubuntu\_Secure\_Client\_ISE\_Posture\_Installed (インストール済み)

ステップ 35: Ubuntuクライアントで端末を開きます。pathに移動home/user/Desktoptest.txt し、ISEで設定されたファイル条件を満たすファイルを作成します。

# <#root>

user@ubuntu22-desktop:~\$

cd Desktop/

user@ubuntu22-desktop:~/Desktop\$

## 確認

ここでは、設定が正常に機能しているかどうかを確認します。

ステップ1: UbuntuクライアントでVPNをdemo.example.comに接続します。

|                                | - • ×      |         |               |       |  |  |  |  |
|--------------------------------|------------|---------|---------------|-------|--|--|--|--|
| AnyConnect \                   | /PN 🛃 Stat | tistics | 🎯 ISE Posture | About |  |  |  |  |
| cisco                          |            |         |               |       |  |  |  |  |
| Connect to: demo.example.com - |            |         |               |       |  |  |  |  |
| Group: pos                     | ture_vpn   |         |               | ~     |  |  |  |  |
| Username: isete                | est        |         |               |       |  |  |  |  |
| Password:                      | ****       |         |               |       |  |  |  |  |

|                             | 🇞 Di | isconnect |
|-----------------------------|------|-----------|
| Connected to demo.example.c | om.  |           |

確認\_Ubuntu\_セキュア\_クライアント\_接続

ステップ2: UbuntuクライアントでISEポスチャステータスを確認します。

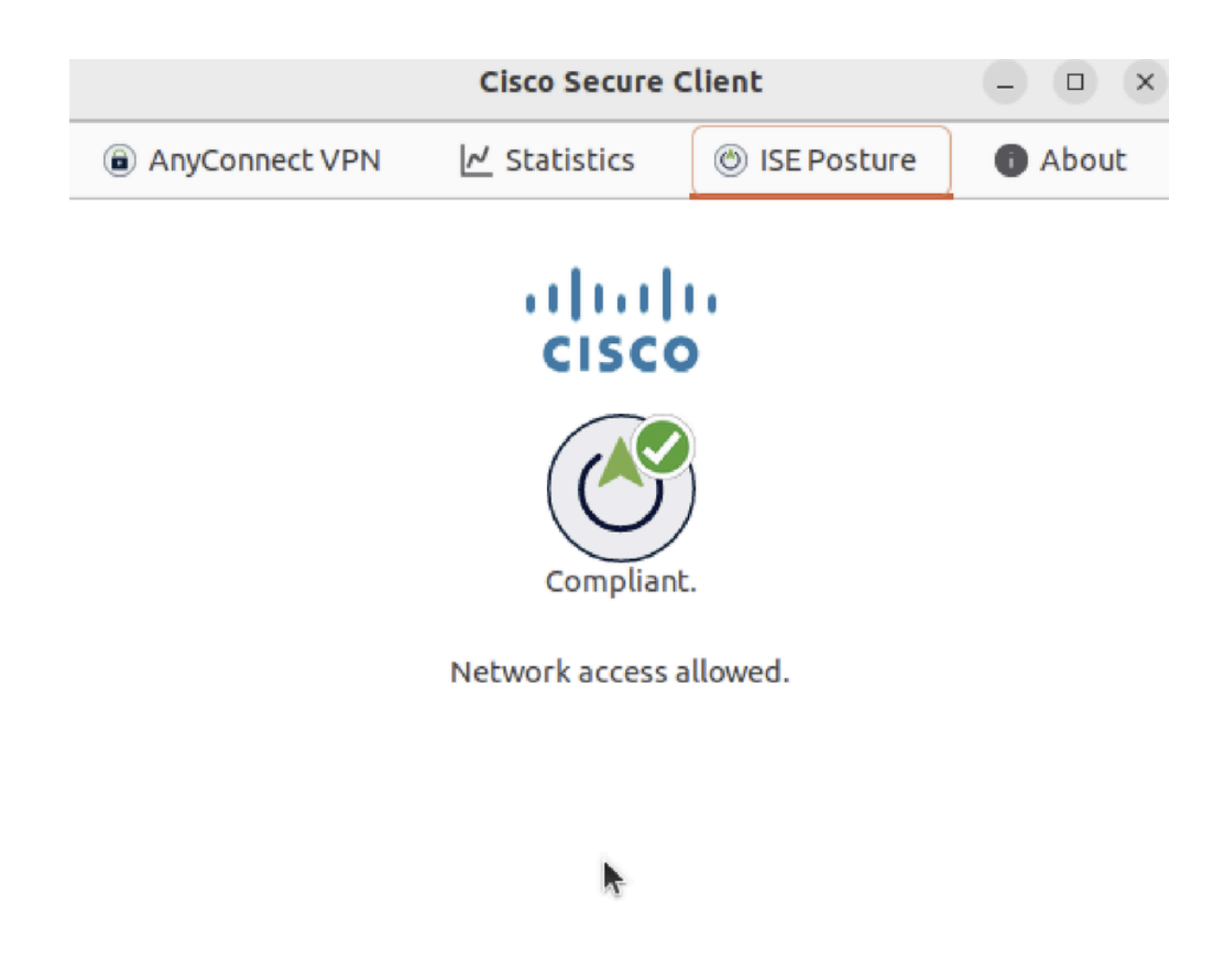

確認\_Ubuntu\_Secure\_Client\_Compliant

## ステップ3: ISEのRADIUSライブログを確認します。Operations > RADIUS Live Logに移動します。

| =  | dentity Services Engine      |                |                     | Oper              | ations / RADIUS    |                |                                | Q & @ Q   A                  |
|----|------------------------------|----------------|---------------------|-------------------|--------------------|----------------|--------------------------------|------------------------------|
| Ц  | Live Logs Live Sessions      |                |                     |                   |                    |                |                                |                              |
| 55 |                              |                |                     |                   |                    |                |                                |                              |
| 14 | Misconfigured Supplicants 🕕  | Miscor         | figured Network Dev | ices 🕕            | RADIUS Drops       |                | Client Stopped Responding ①    | Repeat Counter 🕕             |
| *  | 0                            |                | 0                   |                   | 0                  |                | 0                              | 0                            |
| U  |                              |                |                     |                   |                    |                | Refresh Show                   | Within                       |
| a. |                              |                |                     |                   |                    |                | Never v Latest 20 red          | cords 🗸 Last 24 hours 🗸      |
| đ  | 💭 🕁 Reset Repeat Counts ්    | 🗅 Export To 🗸  |                     |                   |                    |                |                                | Filter 🖂 🐵                   |
|    | Time                         | Status Details | Identity            | Endpoint ID       | Endpoint Profile   | Posture Status | Authentication Policy A        | uthorization Policy          |
| ?  |                              | ~              | Identity            | Endpoint ID       | Endpoint Profile   | Posture Status | Authentication Policy A        | Authorization Policy         |
|    | May 29, 2024 09:08:48.798 PM | ٥              | isetest             | 52:54:00:17:68:FA | Ubuntu-Workstation | Compliant      | Firewall Posture >> Default Fi | irewall Posture >> Compliant |
|    | May 29, 2024 09:08:48.798 PM |                |                     | 52:54:00:17:6B:FA |                    | Compliant      | Firewall Posture Fi            | irewall Posture >> Compliant |
|    | May 29, 2024 09:08:13.570 PM | a a            | isetest             | 52:54:00:17:6B:FA | Ubuntu-Workstation | Pending        | Firewall Posture >> Default Fi | rewall Posture >> Unknown    |

確認ISE\_ライブログ

ステップ4:SSHまたはコンソールを使用してFTD CLIに移動します。

### <#root>

>

>

```
system support diagnostic-cli
```

Attaching to Diagnostic CLI ... Press 'Ctrl+a then d' to detach. Type help or '?' for a list of available commands.

ftdv741>

enable

Password: ftdv741# ftdv741#

show vpn-sessiondb detail anyconnect

```
Session Type: AnyConnect Detailed
```

```
Username : isetest Index : 33
Assigned IP : 192.168.6.30 Public IP : 192.168.10.13
Protocol : AnyConnect-Parent SSL-Tunnel DTLS-Tunnel
License : AnyConnect Premium
Encryption : AnyConnect-Parent: (1)none SSL-Tunnel: (1)AES-GCM-128 DTLS-Tunnel: (1)AES-GCM-256
Hashing : AnyConnect-Parent: (1)none SSL-Tunnel: (1)SHA256 DTLS-Tunnel: (1)SHA384
Bytes Tx : 51596 Bytes Rx : 17606
Pkts Tx : 107 Pkts Rx : 136
Pkts Tx Drop : 0 Pkts Rx Drop : 0
Group Policy : posture_gp Tunnel Group : posture_vpn
Login Time : 14:02:25 UTC Fri May 31 2024
Duration : 0h:00m:55s
Inactivity : 0h:00m:00s
VLAN Mapping : N/A VLAN : none
Audt Sess ID : cb007182000210006659d871
Security Grp : none Tunnel Zone : 0
AnyConnect-Parent Tunnels: 1
SSL-Tunnel Tunnels: 1
DTLS-Tunnel Tunnels: 1
AnyConnect-Parent:
Tunnel ID : 33.1
Public IP : 192.168.10.13
Encryption : none Hashing : none
TCP Src Port : 59180 TCP Dst Port : 443
Auth Mode : userPassword
Idle Time Out: 30 Minutes Idle TO Left : 29 Minutes
Client OS : linux-64
Client OS Ver: Ubuntu 22.04 LTS 22.04 (Jammy Jellyfish)
```

Client Type : AnyConnect Client Ver : Cisco AnyConnect VPN Agent for Linux 5.1.3.62 Bytes Tx : 6364 Bytes Rx : 0 Pkts Tx : 1 Pkts Rx : 0 Pkts Tx Drop : 0 Pkts Rx Drop : 0 SSL-Tunnel: Tunnel ID : 33.2 Assigned IP :192.168.6.30 Public IP : 192.168.10.13 Encryption : AES-GCM-128 Hashing : SHA256 Ciphersuite : TLS\_AES\_128\_GCM\_SHA256 Encapsulation: TLSv1.3 TCP Src Port : 59182 TCP Dst Port : 443 Auth Mode : userPassword Idle Time Out: 30 Minutes Idle TO Left : 29 Minutes Client OS : Linux\_64 Client Type : SSL VPN Client Client Ver : Cisco AnyConnect VPN Agent for Linux 5.1.3.62 Bytes Tx : 6364 Bytes Rx : 498 Pkts Tx : 1 Pkts Rx : 6 Pkts Tx Drop : 0 Pkts Rx Drop : 0 Filter Name : #ACSACL#-IP-PERMIT\_ALL\_IPV4\_TRAFFIC-57f6b0d3 DTLS-Tunnel: Tunnel ID : 33.3 Assigned IP :192.168.6.30 Public IP : 192.168.10.13 Encryption : AES-GCM-256 Hashing : SHA384 Ciphersuite : ECDHE-ECDSA-AES256-GCM-SHA384 Encapsulation: DTLSv1.2 UDP Src Port : 56078 UDP Dst Port : 443 Auth Mode : userPassword Idle Time Out: 30 Minutes Idle TO Left : 29 Minutes Client OS : Linux\_64 Client Type : DTLS VPN Client Client Ver : Cisco AnyConnect VPN Agent for Linux 5.1.3.62 Bytes Tx : 38868 Bytes Rx : 17108 Pkts Tx : 105 Pkts Rx : 130 Pkts Tx Drop : 0 Pkts Rx Drop : 0 Filter Name : #ACSACL#-IP-PERMIT\_ALL\_IPV4\_TRAFFIC-57f6b0d3

トラブルシュート

ここでは、設定のトラブルシューティングに使用できる情報を示します。

Cisco Secure ClientとISEのポスチャフローとトラブルシューティングについては、CCOの『<u>2.2前後のISEポスチャスタイルの比較</u> 』および『<u>ISEセッション管理とポスチャのトラブルシューティング</u>』を参照してください。

関連情報

 <sup>&</sup>lt;u>Cisco Identity Services Engineネットワークコンポーネントの互換性、リリース3.3</u>

- <u>Cisco Identity Services Engine 管理者ガイド リリース 3.3</u>
- シスコのテクニカルサポートとダウンロード

翻訳について

シスコは世界中のユーザにそれぞれの言語でサポート コンテンツを提供するために、機械と人に よる翻訳を組み合わせて、本ドキュメントを翻訳しています。ただし、最高度の機械翻訳であっ ても、専門家による翻訳のような正確性は確保されません。シスコは、これら翻訳の正確性につ いて法的責任を負いません。原典である英語版(リンクからアクセス可能)もあわせて参照する ことを推奨します。